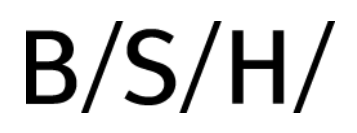

### **B2B -portal** Kom igång

#### Bruksanvisning

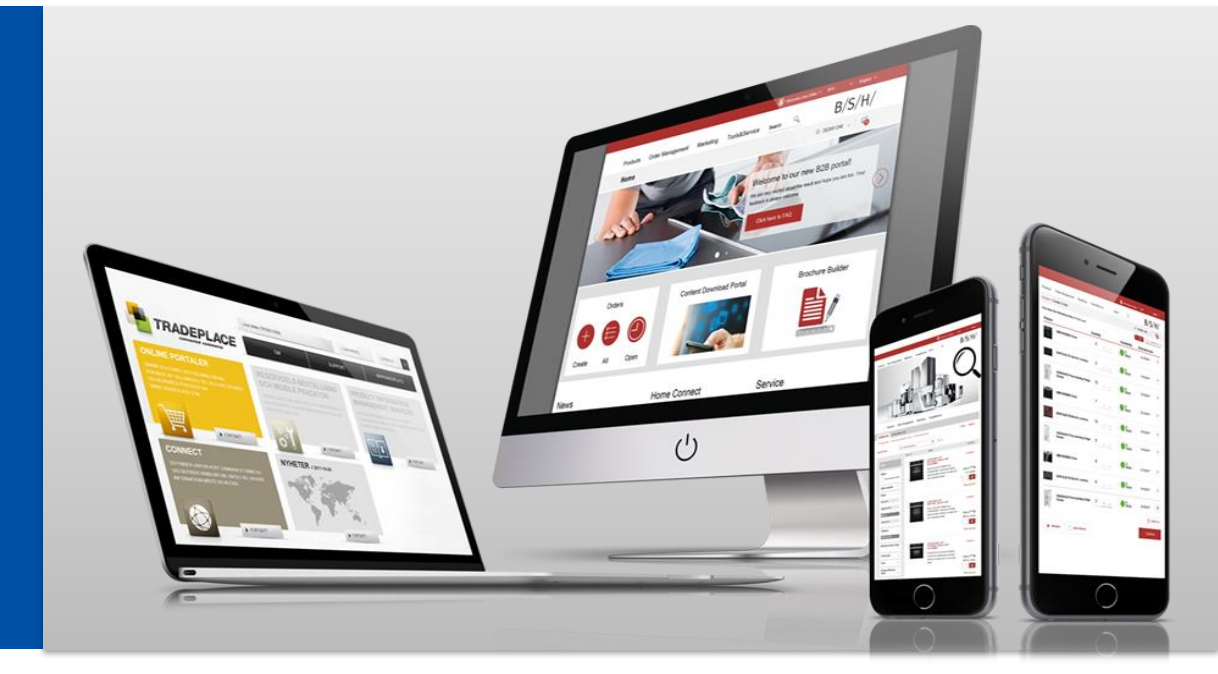

BSH HOME APPLIANCES GROUP

# Innehåll BSH B2B - portal

- 1. Att registrera sig
- 2. Att logga in
- 3. Översikt av **startsidan** Att **kontakta oss**
- 4. Att skapa en order
- 5. Att följa en order steg för steg till leverans
- 6. Att filtrera en produktgrupp eller funktion
- 7. Att söka efter en produkt
- 8. Att jämföra produkter
- 9. Flik Marknadsföring
- 10. Flik Verktyg & service
- 11. Att skapa ett anpassat erbjudande
- 12. FAQ Vanliga frågor

#### www.tradeplace.com

**BSH Home Appliances** 

Tel: +46 (0) 8 734 12 00 b2b\_se@bshg.com

b2b\_no@bshg.com

<u>b2b\_dk@bshg.com</u> b2b\_fi@bshg.com Klicka för att hoppa till respektive kapitel

()

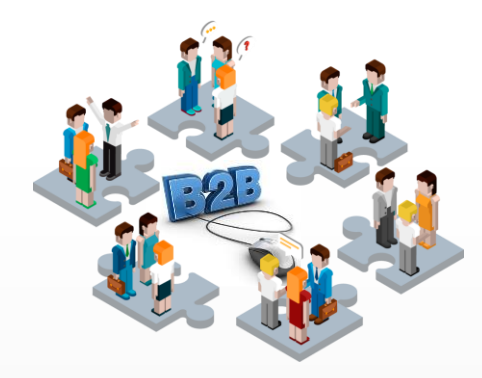

B/S/H/

#### Att registrera sig / www.tradeplace.com

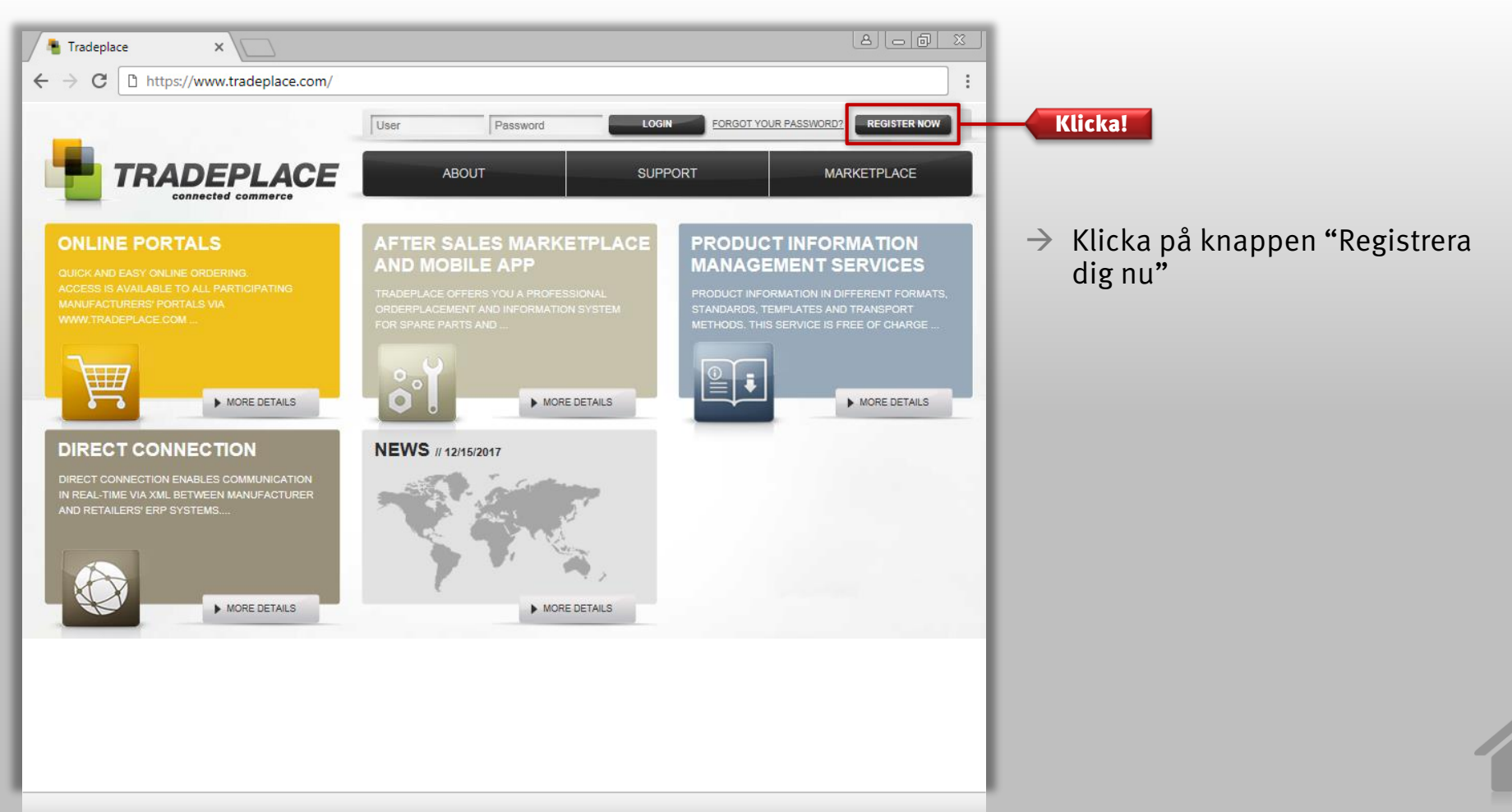

#### Att registrera sig / www.tradeplace.com

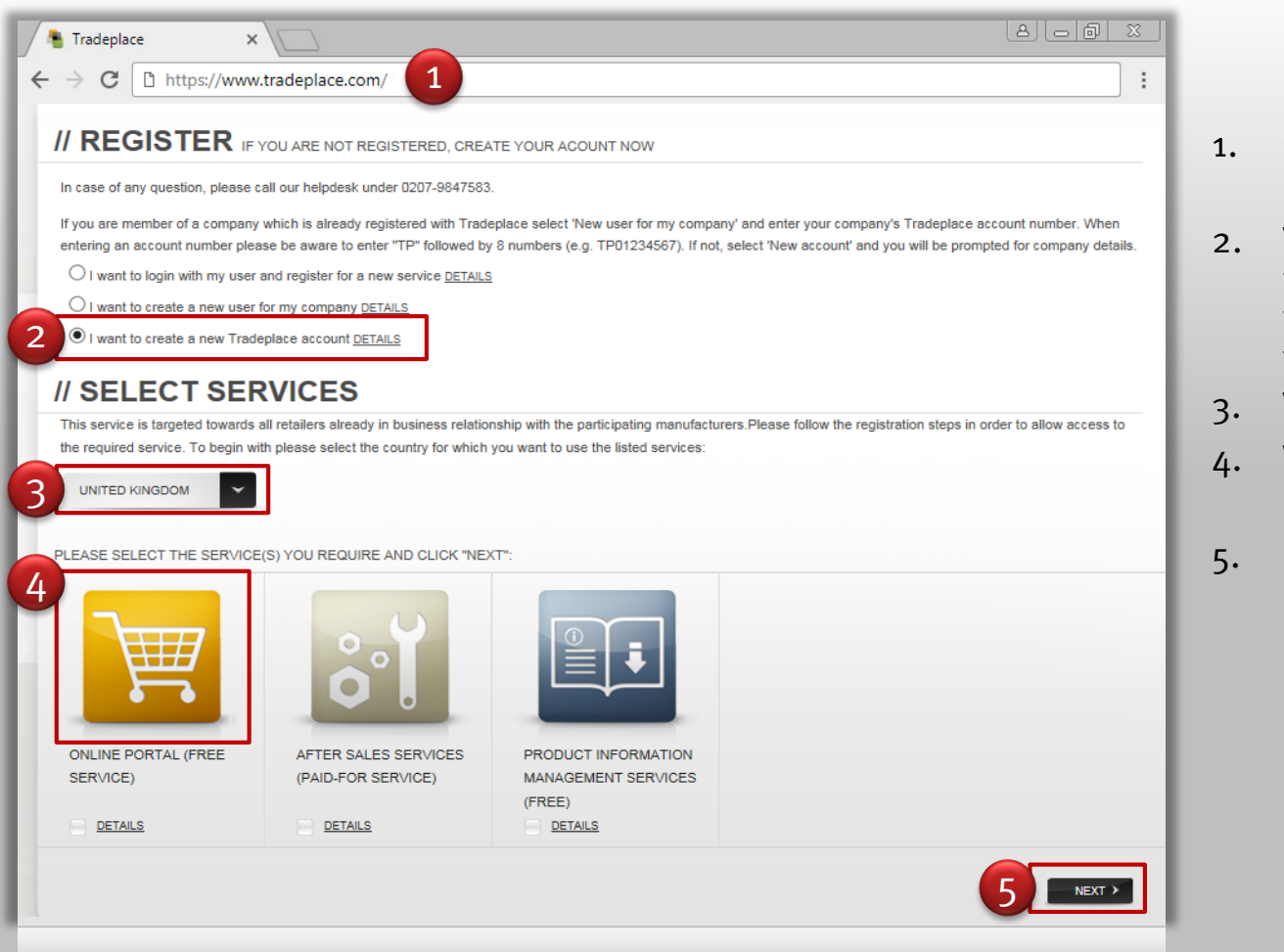

- 1. Gå till <u>www.tradeplace.com</u> och klicka "Registrera dig nu"
- 2. Välj ett alternativ:
  - \* Jag vill skapa ett nytt Tradeplace-konto
    \* Jag vill skapa en ny användare för mitt företag
- 3. Välj land
- 4. Välja "Onlineportal" (gratis tjänst)
- 5. Klicka på "Nästa"

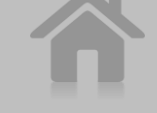

#### Att registrera sig/ Fyll i nödvändiga uppgifter

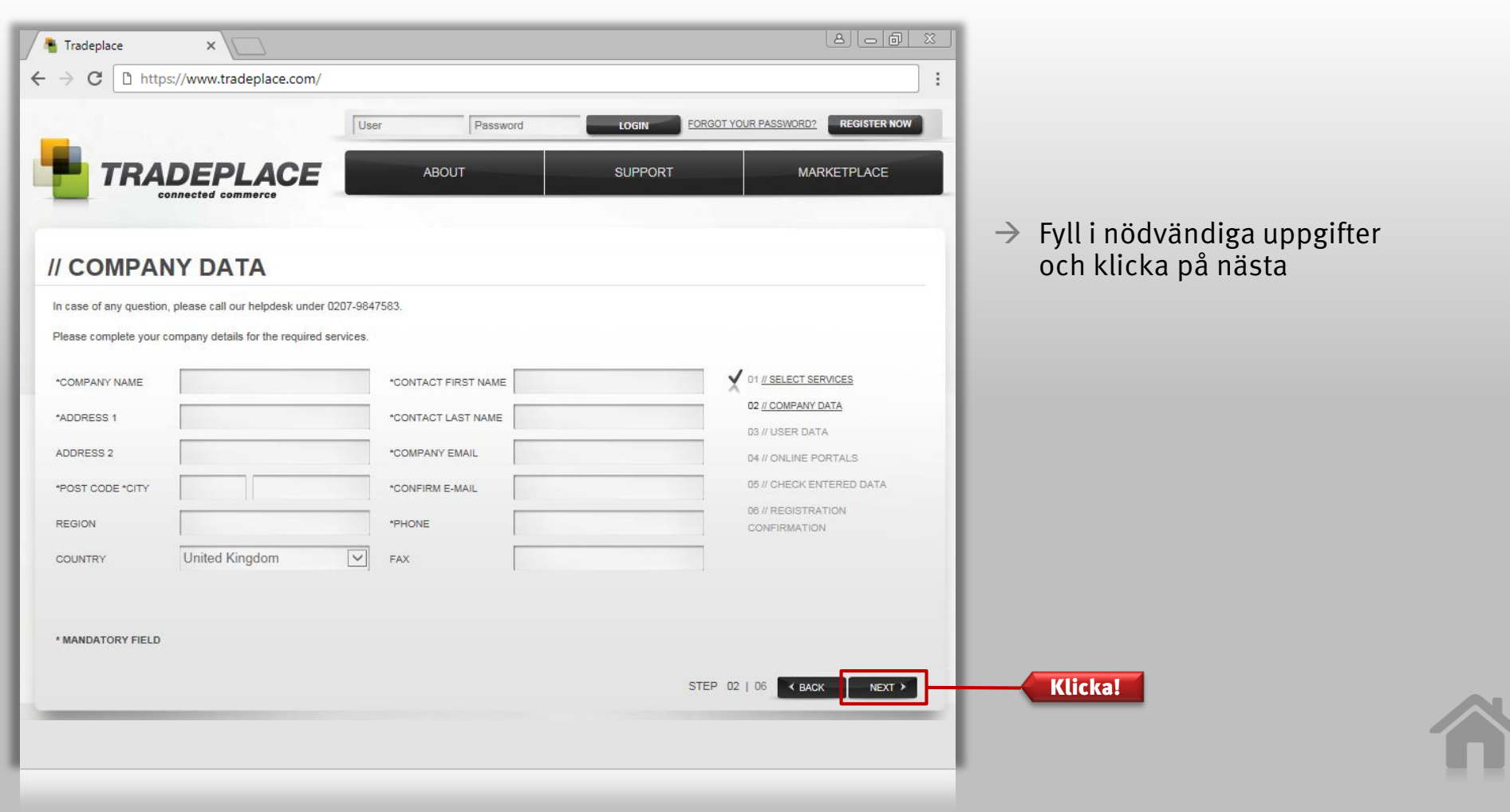

#### Att registrera sig / Fyll i nödvändiga uppgifter

| User                                                                                                    | Password                                                   | LOGIN FORGOT YOUR PA        | SSWORD? REGISTER NOW |                                                                                                    |
|----------------------------------------------------------------------------------------------------|------------------------------------------------------------|-----------------------------|----------------------|----------------------------------------------------------------------------------------------------|
|                                                                                                    | ABOUT                                                      | SUPPORT                     | MARKETPLACE          | <ul> <li>Välj: Varumärke<br/>Bosch, Siemens, Neff, Gaggenau<br/>för att registrera dig på<br/>försäljningssidan.</li> </ul> |
| n case of any question, please call our helpdesk under 0207-9847<br>Please tick the brands you would like to access via Tradeplace Onl<br>BRAND | 83.<br>ne Portal (finished goods service) and<br>SELECTION | d enter your customer code. | SELECT SERVICES      | Om du behöver hjälp, ta kontakt<br>med din Tradeplace-admin<br>genom att maila:                                             |
| Bosch Siemens, Neff, Gaogenau                                                                                                    | ~                                                          |                             |                      | Danmark:                                                                                                    |
| BSH Customer Service                                                                                                    |                                                            | 05 //                       | CHECK ENTERED DATA   |                                                                                                    |
| AEG Electrolux and Zanussi                                                                                                    |                                                            | D6 //<br>CON                | REGISTRATION         | Norge:                                                                                                    |
|                                                                                                    |                                                            |                             |                      |                                                                                                    |
| KitchenAid                                                                                                    |                                                            |                             |                      | Sverige:                                                                                                    |
| KitchenAid<br>Whirlpool, Bauknecht and Ignis                                                                                                    |                                                            |                             |                      | A hah sa@hsha.com                                                                                                    |
| KitchenAid Whirlpool, Bauknecht and Ignis Hotpoint                                                                                              |                                                            |                             |                      | → <u>b2b_se@bshg.com</u>                                                                                                    |
| KitchenAid Whirlpool, Bauknecht and Ignis Hotpoint Indesit                                                                                      |                                                            |                             |                      | → <u>b2b_se@bshg.com</u> Finland:                                                                                           |
| KitchenAid<br>Whirlpool, Bauknecht and Ignis<br>Hotpoint<br>Indesit<br>Stoves, Belling, New World, Lec                                          |                                                            |                             |                      | <ul> <li>→ <u>b2b_se@bshg.com</u></li> <li>Finland:</li> <li>→ <u>b2b_fi@bshg.com</u></li> </ul>                            |

#### Att logga in

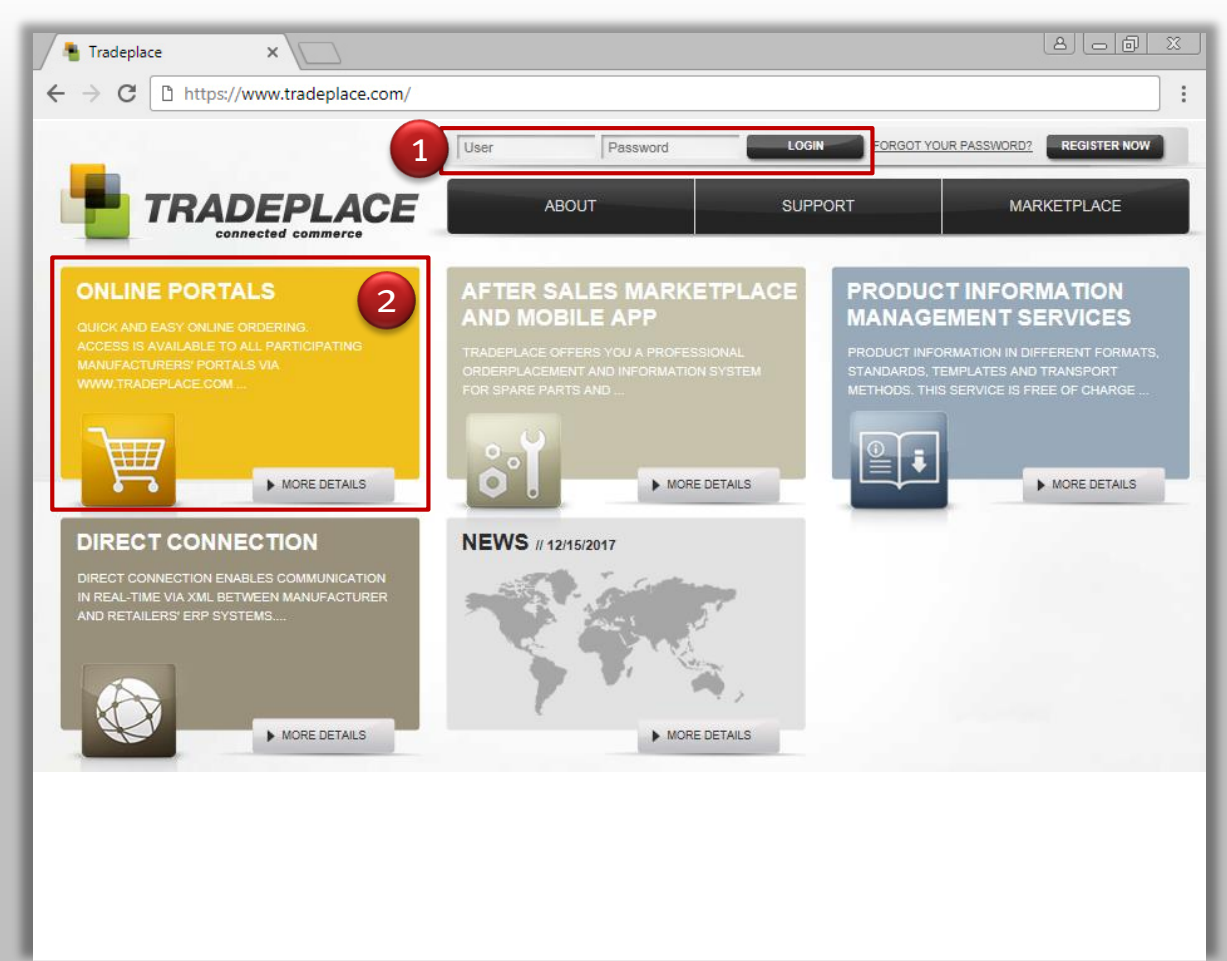

När ditt konto är klart att använda får du en bekräftelse via epost.

- 1. Skriv in användarnamn och lösenord och klicka "Logga in"
- 2. Välj "Onlineportaler"

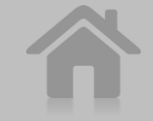

#### Att logga in

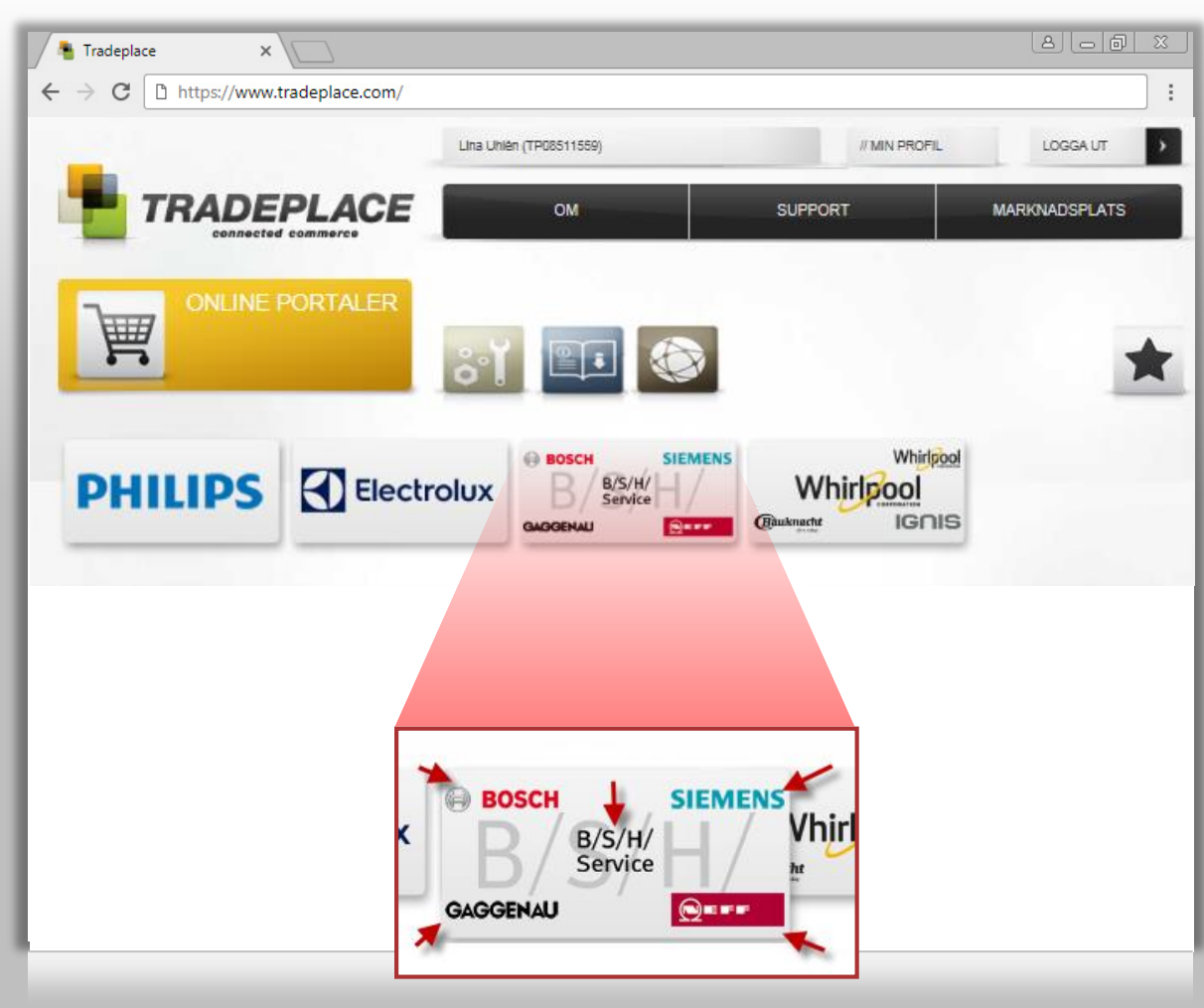

#### Klicka på ett varumärke på BSH-portalknappen

- $\rightarrow$  Försäljningskund
  - → Något av varumärkena i hörnen
- → Servicekund
   → B/S/H/ Service i mitten

#### Välkommen till B2B-portalen!

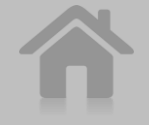

#### Inloggad / Anpassa startsidan med dina favoritmärken

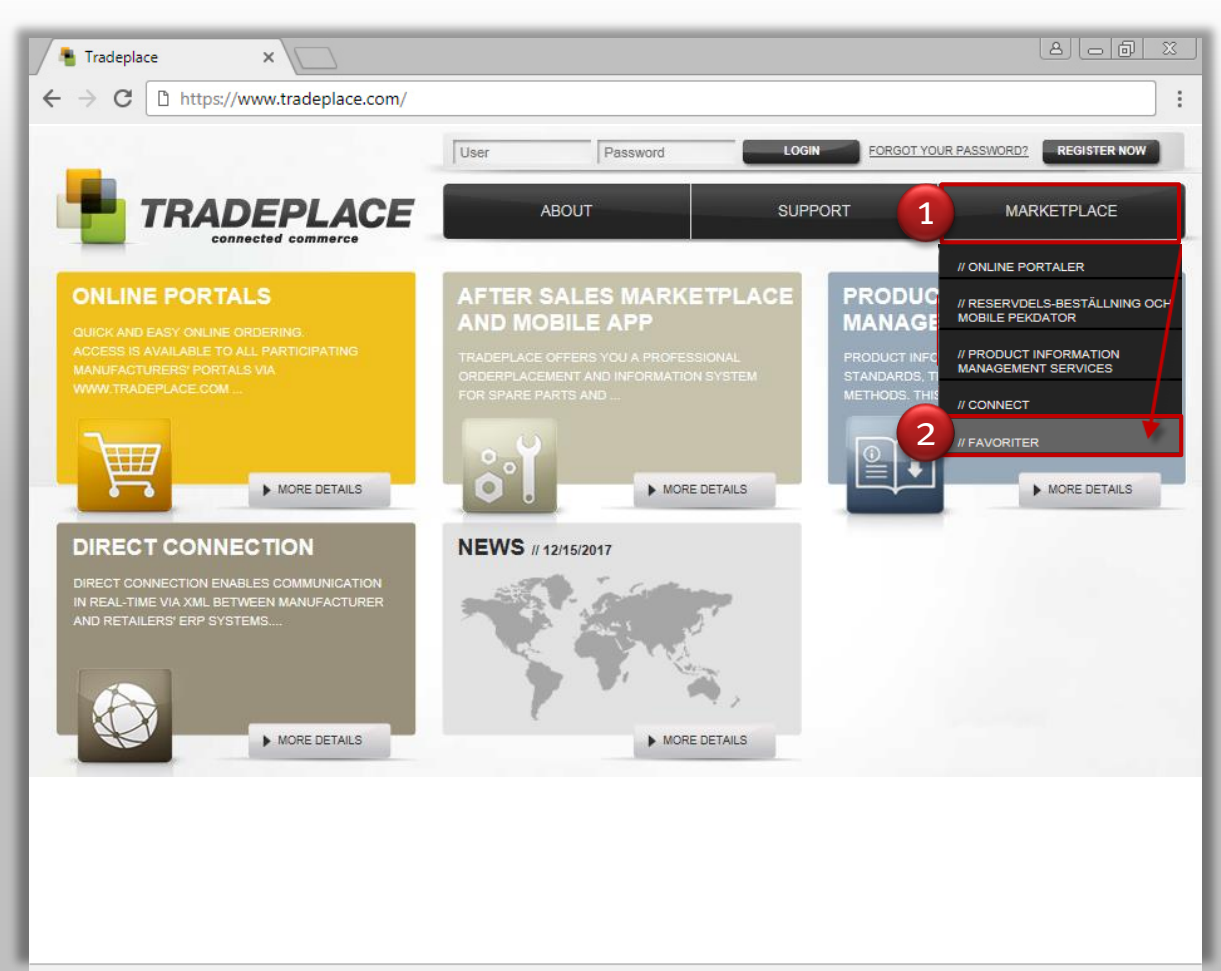

### **Tips:** Hur du alltid kommer åt varumärkena enkelt.

När du loggat in på Tradeplace kan du skapa din egen favoritstartsida.

- 1. Klicka på Marknadsplats
- 2. Klicka sedan på Favoriter

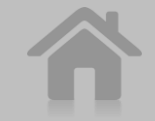

#### Inloggad / Anpassa startsidan med dina favoritmärken

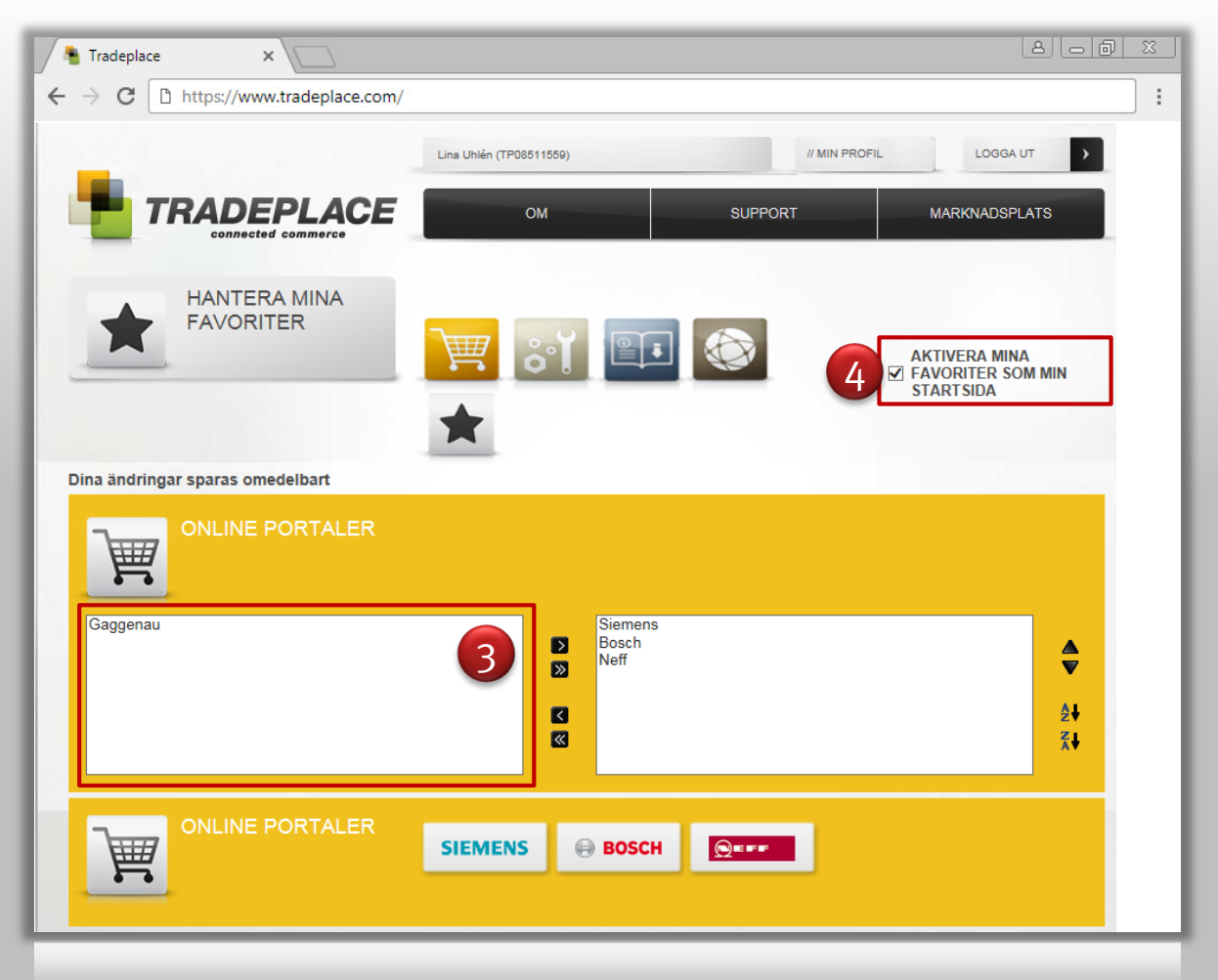

### **Tips:** Hur du alltid kommer åt varumärkena enkelt.

När du loggat in på Tradeplace kan du skapa din egen favoritstartsida.

- 1. Klicka på Marknadsplats
- 2. Klicka sedan på Favoriter
- Välj de onlinemärken du gillar mest. Flytta dem till den högra rutan enligt bilden.
- 4. Aktivera favoriterna som din egen startsida.

Nästa gång du loggar in syns endast de favoriter som du valt.

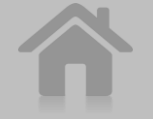

### Översikt av startsidan:

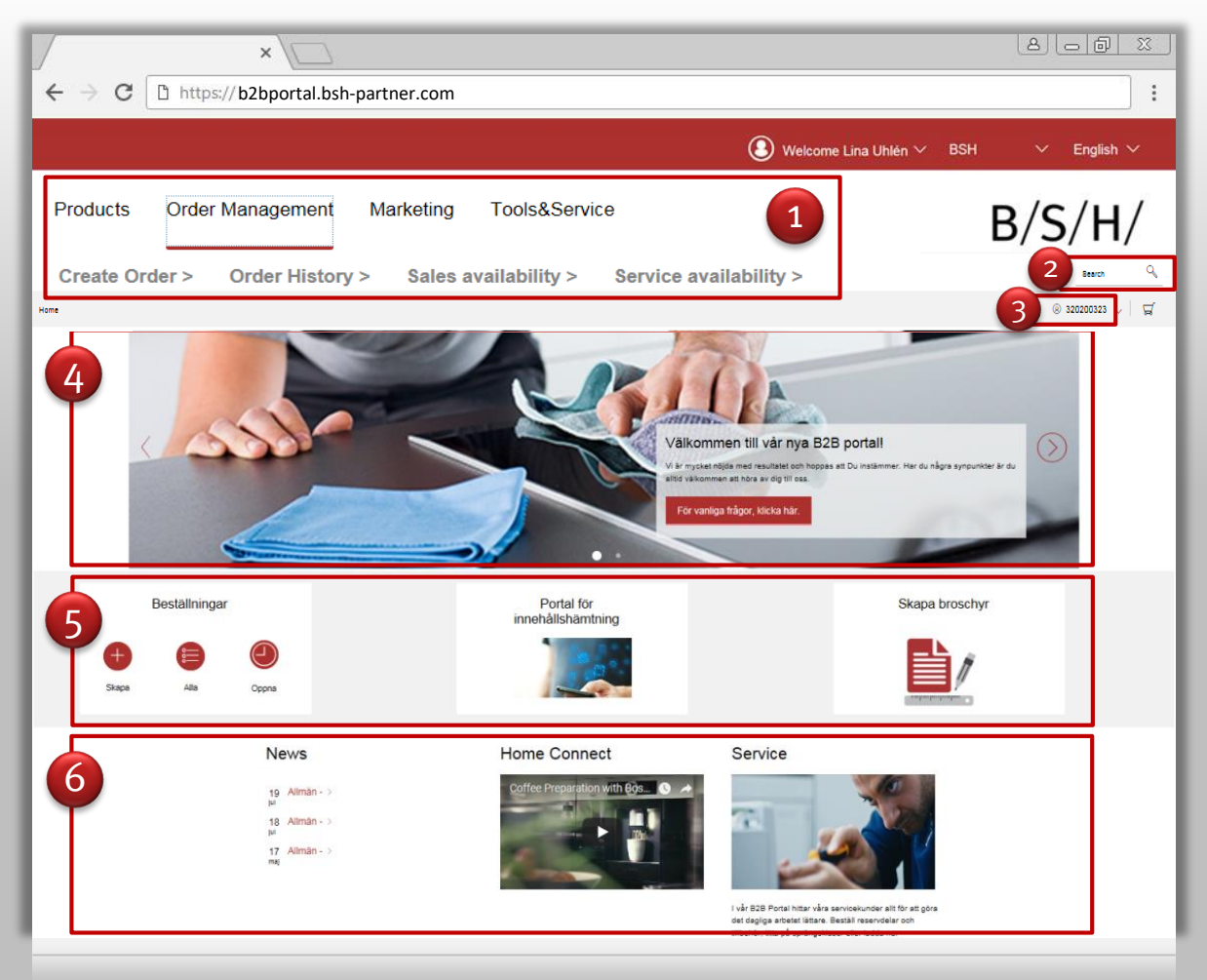

- 1. Vilka menyer och funktioner som visas beror på dina kontobehörigheter.
- 2. Tillgängliga funktioner finns under menyer och undermenyer
- 3. Byt enkelt mellan flera olika kundnummer
- 4. Följ upp viktig information och hitta snabblänkar till FAQ
- 5. Använd snabblänkar för de vanligaste funktionerna
- 6. Läs nyheter och ta del av annan information

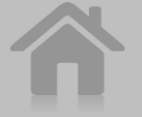

#### För att kontakta oss / skicka e-post

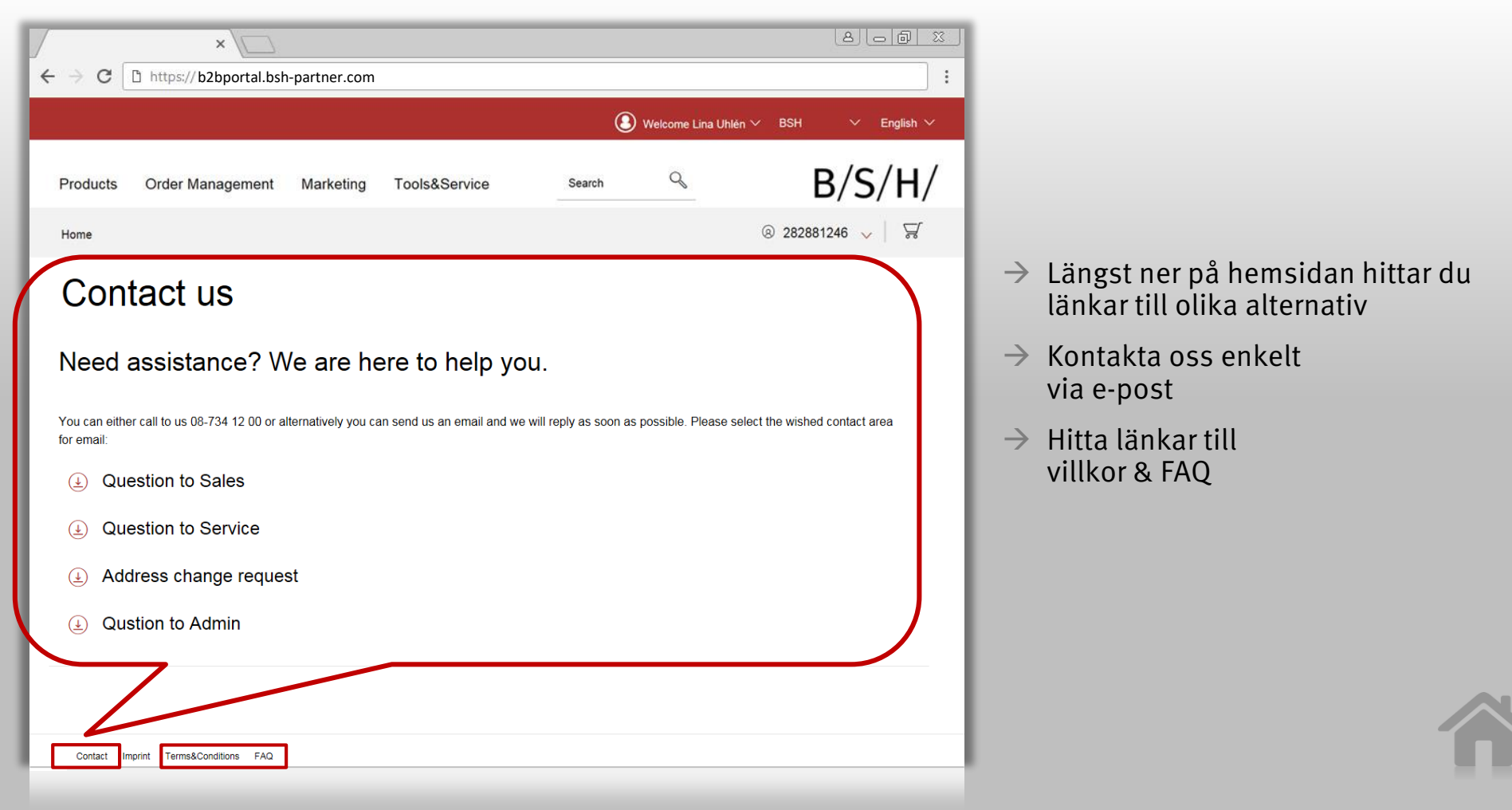

#### Att skapa en order

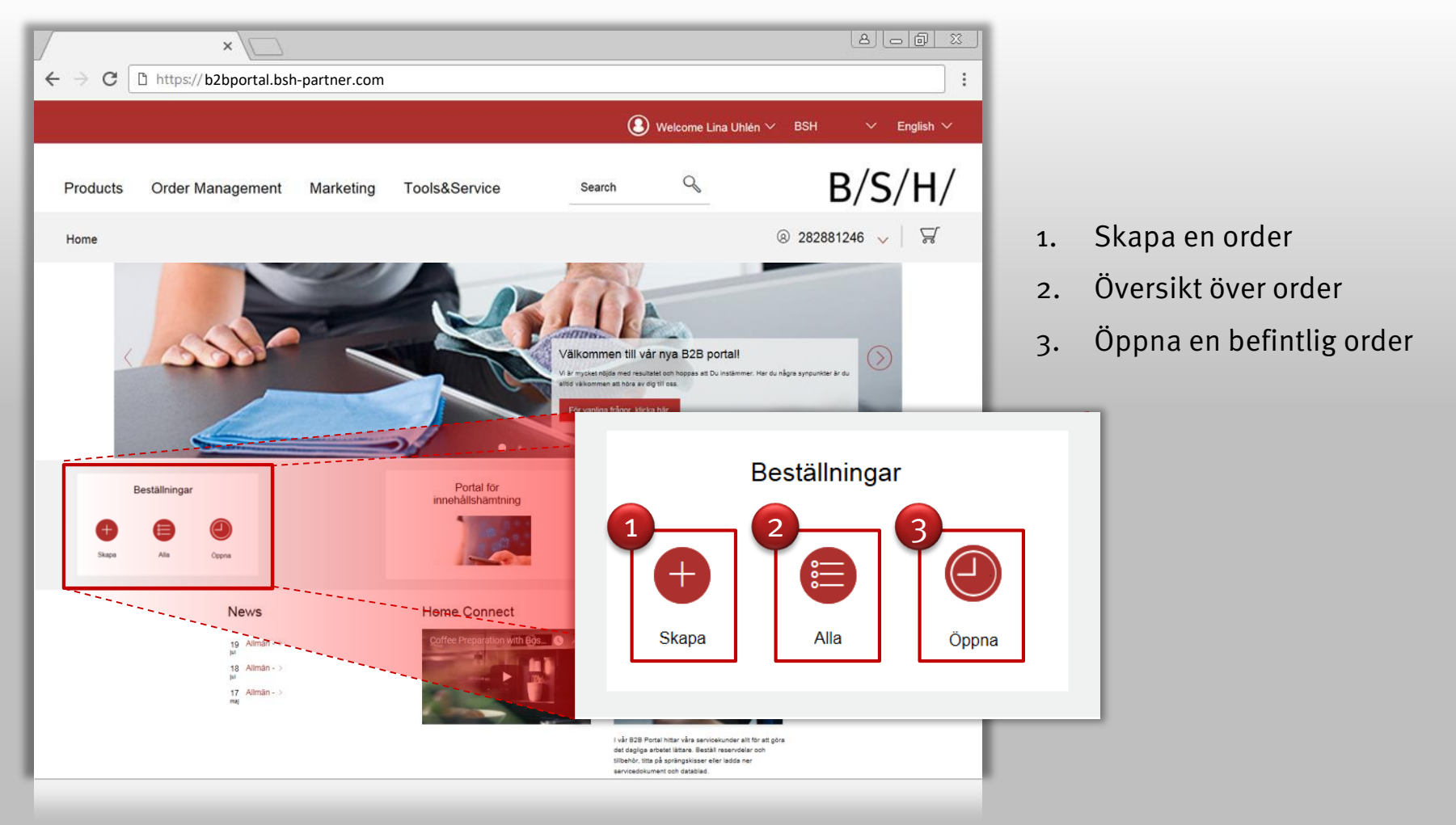

BSH HOME APPLIANCES GROUP

#### Att skapa en order

|                                                                                                    | (A) (B) (B) (B) (B) (B) (B) (B) (B) (B) (B |                                                                                                    |
|----------------------------------------------------------------------------------------------------|--------------------------------------------|----------------------------------------------------------------------------------------------------|
| ← → C □ https:// b2bportal.bsh-partner.com                                                           | € Welcome Lina Uhlén ∨ BSH ∨ English ∨     | Klicka!                                                                                                    |
| Produkter Orderhantering Marknadsföring Verktyg & service<br>Start > Skapa Order                     |                                            | <ul> <li>→ Klicka på rubriken "Orderhantering".</li> <li>→ Skriv produktkoden i fältet "Produkt". En pop up-lista med produkter visas när systemet känner igen produktkoden.</li> </ul>                                                                                                    |
| Produkt         Kvantitet         Produkt markning            Kvantitet         ~ ~ Produkt markning | + Lägg till 🕢 Ladda upp Excel              | → Välj antal.                                                                                                    |
| Standard order     Hem leverans                                                                      |                                            | <ul> <li>→ Du kan definiera specifika referenser i<br/>artikelraden om så krävs.</li> <li>OBS! För engångsadresser för leverans välj<br/>"Hemleverans". Om alternativet Hemleverans inte<br/>syns betyder det att kontot saknar behörighet för<br/>detta.</li> <li>→ Klicka för att lägga till fler produkter<br/>eller</li> </ul> |
|                                                                                                    |                                            | → Med funktionen "Ladda upp Excel" lägger<br>du enkelt till flera produkter i varukorgen i<br>samma uppladdning                                                                                                    |

#### Att skapa en order

| ×                                                                                                    |                        |               |                   |              |                                                      |                                    |               |
|----------------------------------------------------------------------------------------------------|------------------------|---------------|-------------------|--------------|------------------------------------------------------|------------------------------------|---------------|
| $\epsilon \rightarrow C$ $\Box$ https://b2bport                                                                            | al.bsh-partner.com     | )             |                   |              |                                                      |                                    |               |
|                                                                                                    |                        |               |                   | <b>(3</b> )  | Welcome Lina Uhlén                                   | ∨ BSH                              | ∨ English ∨   |
| Products Order Managem                                                                                                    | nent Marketing         | Tools&Se      | rvice             | Search       | Q                                                    | В                                  | /S/H/         |
| Home > Create Order                                                                                                    |                        |               |                   |              |                                                      | 8 28288                            | 1246 🗸   😼    |
| <ul> <li>Sales Standard</li> <li>Preferred Delivery date</li> <li>04/01/2018</li> <li>Advanced delivery options</li> </ul> | urchase order<br>umber | Campaign code | Complete delivery |              | Change Del.<br>TESTKNR - B2B POI<br>TESTORDER - RING | Address<br>RTALEN<br>RYBERG 999 99 | 08-734 69 67  |
| Description                                                                                                    | Quantity               | Net price     | Total             | Recycling-Co | sts Chemical Tax                                     | Availability                       | Conf.Del.Date |
| EH875LEC1E Electric<br>cooktop                                                                                             | 1 ^ ~                  | 8.967,00      | 8.967,00          | 5,00         | 121,02                                               | In Stock                           |               |
| KGN36AI35 Free-standing<br>fridge-freezer                                                                                  | 1 ~ ~                  | 7.854,00      | 7.854,00          | 80,00        | 320,00                                               | In Stock                           |               |
|                                                                                                    |                        |               |                   |              |                                                      |                                    |               |

På nästa sida välj:

- 1. önskat leveransdatum
- 2. lägg till orderreferens
- 3. lägg till meddelanden
- 4. byt leveransadress.

OBS! Under funktionen Byt leveransadress kan du endast välja adresser som redan finns lagrade under kundens masterdata.

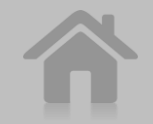

#### Att följa upp en order, beställningshistorik

|                                                                                                    | al hsh-nartner co                           | m         |          |          |            |              |     | 806      |      |               |                                       |
|----------------------------------------------------------------------------------------------------|---------------------------------------------|-----------|----------|----------|------------|--------------|-----|----------|------|---------------|---------------------------------------|
|                                                                                                    |                                             |           |          |          | () Welcome | Lina Uhlén 🗸 | BSH | ∽ Engli: | sh 🗸 |               |                                       |
| Products Order Managem                                                                                      | nent Marketing                              | g Tools&S | Service  | Sea      | irch Q     |              | В   | S/S/H    | 4/   |               |                                       |
| Home > Order History                                                                                        |                                             |           |          |          |            |              |     | 31246 🗸  | -2   |               |                                       |
| Delivery status                                                                                             | All                                         | Open      | Del      | lvered   |            |              |     |          |      | $\rightarrow$ | Sök                                   |
| Show Orders                                                                                                 | All                                         | Sales     | Service  |          |            |              |     |          |      |               | olik                                  |
| Created                                                                                                    | 03.09.2017                                  |           | 🗂 to     | 03.11.20 | )17        |              |     |          | - 1  |               | OBS                                   |
| Pref. Delivery Date                                                                                         | Enter Date                                  |           | to to    | Enter D  | ate        |              |     |          | - 1  |               | må                                    |
| Order Number                                                                                                |                                             |           |          |          |            |              |     |          | - 1  |               | om<br>bes                             |
| Purchase Number                                                                                             | * wildcard allo                             | wed       |          |          |            |              |     |          | - 1  | $\rightarrow$ | Klic                                  |
| Material                                                                                                    |                                             |           |          |          |            |              |     |          | - 1  |               | sida                                  |
| Delivery address                                                                                            |                                             |           | 66       |          |            |              |     |          | - 1  |               | till                                  |
| Search                                                                                                    |                                             |           |          |          |            |              |     |          | - 1  |               |                                       |
| Created<br>Pref. Delivery Date<br>Order Number<br>Purchase Number<br>Material<br>Delivery address<br>Search | 03.09.2017<br>Enter Date<br>* wildcard allo | wed       | to<br>to | 03.11.20 | otr<br>ate |              |     |          |      | $\rightarrow$ | O<br>m<br>o<br>b<br>K<br>s<br>o<br>ti |

 Sökning på order kan ske efter olika kriterier

OBS! Sökning begränsas till 6 månader vilket betyder att du måste göra två separata sökningar om du t.ex. vill söka på beställningar för hela året.

→ Klicka på önskad order på vänster sida för att se detaljinformation för ordern till höger.

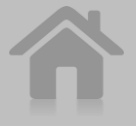

#### Att följa upp en order, beställningshistorik

| ×                                                                                                    |                                                                    |                                        |                               |                   |                                    |                 | 8.00                                         | <u> </u> |
|----------------------------------------------------------------------------------------------------|--------------------------------------------------------------------|----------------------------------------|-------------------------------|-------------------|------------------------------------|-----------------|----------------------------------------------|----------|
| ← → C □ https://b2bport                                                                                                    | tal.bsh-partner.com                                                | ı                                      |                               |                   |                                    |                 |                                              | :        |
|                                                                                                    |                                                                    |                                        |                               | 3                 | Welcome Lina                       | Uhlén 🗸 🛛 BSH   | ✓ Englisł                                    | 1 ~      |
| Products Order Managen                                                                                                    | nent Marketing                                                     | Tools&                                 | Service                       | Search            | Q                                  |                 | B/S/H                                        | I/       |
| Home > Order History                                                                                                    |                                                                    |                                        |                               |                   |                                    | ® 282           | 2881246 🗸                                    | -2       |
| Search Q                                                                                                    |                                                                    |                                        |                               |                   |                                    | Change Search   | <u>↓</u> Exc                                 | el       |
| 1424390034  292738 Created 30.10.2017 Pref. Delivery Date 09.11.2017  1424390035 292740 Created:30.10.2017 Pref. Delivery Date 09.11.2017 | Order Detail 1424390034                                            | Invoice                                |                               |                   | Order Text                         |                 |                                              |          |
| 1424390036<br>292739<br>Created:30.10.2017<br>Pref. Delivery Date:09.11.2017                                                              | Order Type:<br>Home delivery                                       | XXXXXXXXXXXXXXXXXXXXXXXXXXXXXXXXXXXXXX | KROTERHROEKREGEX<br>BOORXXXXX | Complete Delivery | See more                           |                 |                                              |          |
| 1424390037<br>292734<br>Created:30.10.2017<br>Pref. Delivery Date:09.11.2017                                                              | Product<br>HF15M264<br>Kalusteisiin sijoitettava<br>mikroaaltouuni | Conf.Qty.                              | Conf.Del.Date                 | Unit price        | Net price                          | Recycling-Costs | Order Text<br>HF15M264                       | i        |
| 1424390038<br>292736<br>Created:30.10.2017<br>Pref. Delivery Date:09.11.2017                                                              |                                                                    |                                        |                               |                   | Total Net.<br>Freight<br>Recycling |                 | XXXXXXXX<br>XXXXXXXX<br>XXXXXXXX<br>XXXXXXXX | €€       |
| 1424390039<br>292731<br>Created 30.10.2017<br>Pref. Delivery Date:09.11.2017                                                              |                                                                    |                                        |                               |                   | VAT<br>Total                       |                 | XXXXXXXX<br>XBRXXXX                          | E<br>E   |

- → Under "Följesedel" kommer du åt spårning om behörighet finns.
- → Under "Faktura" finner du fakturainformation.
- → Du kan även ladda ner dina order till Excel.

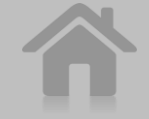

#### Att följa upp en order, beställningshistorik

| /                  | ×                   |                |                             |                             |                                    |                                       |
|--------------------|---------------------|----------------|-----------------------------|-----------------------------|------------------------------------|---------------------------------------|
| ← → G [[           | https://b2bportal.b | sh-partner.com |                             |                             |                                    |                                       |
|                    |                     |                |                             | 3                           | Welcome Lina Uhlén $^{\checkmark}$ | BSH $\checkmark$ English $\checkmark$ |
| Products           | Order Management    | Marketing      | Tools&Service               | Search                      | 9                                  | B/S/H/                                |
| Home > Sales       | availability        |                |                             |                             |                                    | ® 282881246 🗸   😼                     |
|                    |                     |                |                             | Testikatu 1, 00770 HELSINKI | <b>î</b> Cha                       | nge Del. Address                      |
| Product<br>Product | Qty                 | Preferr        | ed Delivery date<br>08.2017 | + Add                       | Jupicad Excel                      |                                       |
| Product            | Qty                 | Unit price     | Total Price                 | Availability                | Conf.del.date                      |                                       |
| KGE36AI32          | 1 ^ ~               | 507,25 €       | 507,25 €                    | In Stock                    |                                    |                                       |
| KGE39BI40          | 1 ^ ~               | 858,50 €       | 858,50 €                    | In Stock                    |                                    |                                       |
|                    |                     |                |                             |                             | न्न Add all                        | Delete all                            |
|                    |                     |                |                             |                             |                                    |                                       |
|                    |                     |                |                             |                             |                                    |                                       |
|                    |                     |                |                             |                             |                                    |                                       |
|                    |                     |                |                             |                             |                                    |                                       |
|                    |                     |                |                             |                             |                                    |                                       |
|                    |                     |                |                             |                             |                                    |                                       |
|                    |                     |                |                             |                             |                                    |                                       |

 Du kan kontrollera tillgänglighet för enskilda produkter eller ladda upp en produktlista från Excel.

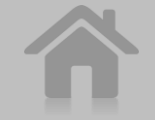

#### Att filtrera efter produktgrupp & funktioner, t.ex. för ugnar

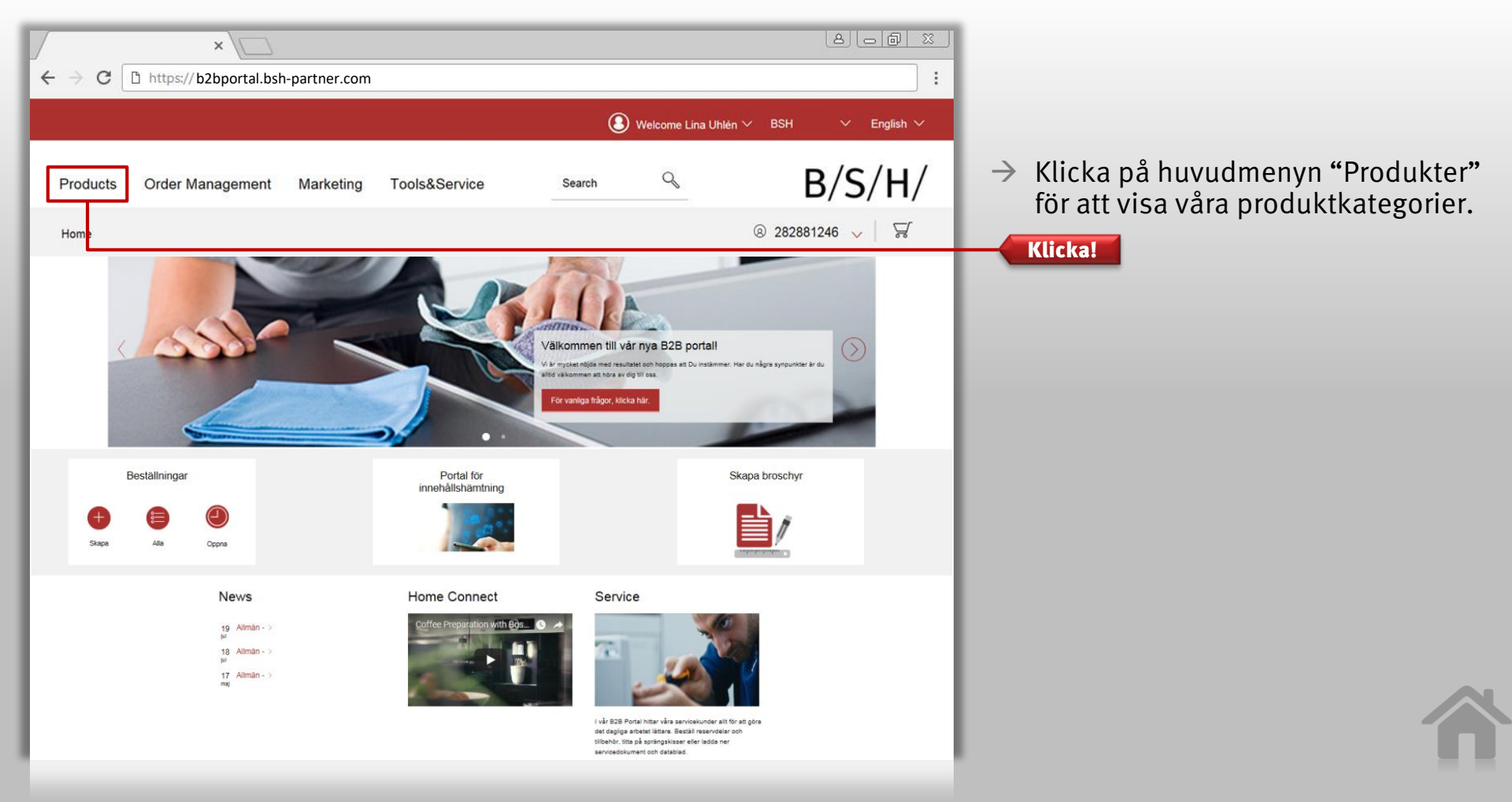

#### Att filtrera efter produktgrupp & funktioner, t.ex. för ugnar

| × C                                | n                      |                                     |                           |
|------------------------------------|------------------------|-------------------------------------|---------------------------|
|                                    | () Welcome             | ina Uhlén ∨ BSH ∨ English ∨         |                           |
| roducts Order Management Marketing | Tools&Service Search Q | B/S/H/ → Välj önskad<br>för produkt | l kategori<br>information |
|                                    | 0                      |                                     |                           |
| Cooking >                          | Laundry Care >         | Dish Care >                         |                           |
| Ovens                              | Washing Machines       | Distiwastiers                       |                           |
| Hobs                               | Washer / Dryers        | rice data inter                     |                           |
| Venting cooktop                    | Accessories            |                                     |                           |
| Cookers                            |                        |                                     |                           |
| Steam-Oven                         |                        |                                     |                           |
| Steamers                           |                        |                                     |                           |
| Aicrowave oven                     |                        |                                     |                           |
| loods                              |                        |                                     |                           |
| Narming drawers                    |                        |                                     |                           |
| Aulticooker                        |                        |                                     |                           |
| Tabletop grill                     |                        |                                     |                           |
| Set                                |                        |                                     |                           |
| Modular deep fryer                 |                        |                                     |                           |

#### Att filtrera efter produktgrupp & funktioner, t.ex. för ugnar

| ×                                                                                       |                                                           |                                                                                                    |                        |                                                        |
|-----------------------------------------------------------------------------------------|-----------------------------------------------------------|----------------------------------------------------------------------------------------------------|------------------------|--------------------------------------------------------|
| ← → C D https://b2bport                                                                 | al.bsh-partner.com                                        |                                                                                                    |                        |                                                        |
|                                                                                         |                                                           | ( <b>3</b> v                                                                                                    | Velcome Lina Uhlén 🗸 🛛 | BSH 🗸 English 🗸                                        |
| Products Order Managen                                                                  | nent Marketing Tools&                                     | Service Search                                                                                                  | Q                      | B/S/H/                                                 |
| Home                                                                                    |                                                           |                                                                                                    | 8                      | 282881246 🧹 🛛 😾                                        |
| Articles (150) E-Nu                                                                     | umbers (0)                                                |                                                                                                    |                        |                                                        |
| <ul> <li>Energy label</li> <li>Produce s</li> <li>Export Results</li> </ul>             | specification sheet 💮 Download P<br>Sort: Rank descending | ictures<br>▼                                                                                                    | Ex                     | <pre>cport Tools Search &lt; 1 2 3 19 &gt; All </pre>  |
|                                                                                         | Select All                                                | Articel                                                                                                    |                        | Functions                                              |
| Filter         Status         Show expired products         Sales program         Brand |                                                           | Oven<br>B47CR22N0, Stainless steel<br>Built-in oven with SLIDE&HIDE® -<br>unrestricted access to the oven inter | ior                    | Functions<br>5.385,60 SEK<br>11799.00 SEK<br>Available |
| Category                                                                                |                                                           |                                                                                                    |                        | Hide net price                                         |
| Ovens (150)                                                                             |                                                           | Oven<br>B47C S28N0, Stainless steel<br>Built-in oven with SLIDE&HIDE® -                                         |                        | Functions                                              |
| Energy input +                                                                          |                                                           | unrestricted access to the oven inter                                                                           | ior                    | 7.840,70 SEK 0                                         |

→ Här finns olika alternativ för att arbeta vidare med produktinformation, visa annan information och lägga produkter direkt i varukorgen.

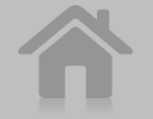

#### Att filtrera efter produktgrupp & funktioner, t.ex. för ugnar

|         | × /                                                                                                    |                                                                                                    |                 | 8.06                                                                                                    |                                           |                                                                                |
|---------|----------------------------------------------------------------------------------------------------|----------------------------------------------------------------------------------------------------|-----------------|----------------------------------------------------------------------------------------------------|-------------------------------------------|--------------------------------------------------------------------------------|
| ÷       | C D https://b2bportal.bsh-p                                                                                                    | artner.com                                                                                                    |                 | Filter                                                                                                    |                                           |                                                                                |
|         | Products Order Management                                                                                                    | Marketing Tools&Service                                                                                                    | Search C        | Status Show expired products Sales program                                                                                    | _                                         |                                                                                |
| ŀ       | Home Articles (150) E-Numbers (0)  Energy label  Produce specification sheet  Download Factures                                                                                                    | Export Tools S                                                                                                    | arch            | N53 (2)<br>N57 (7)<br>N60 (3)                                                                                                 |                                           | → Välj de filter du vill ha                                                    |
| Klickal | Export Results  Soft Rank descending  Filter  Status Status Soft Rank descending  Part Rank  Status Status Status Status Status Status Status Category  Category  Category  Part Rank  Category  Part Rank  Part Rank  Part Rank  Part Ra | BB         2 3 - 19           File         2 3 - 19           File         File           very with SLUEDE410E6-         5,385,60           Bd access to the overy release         5,385,60           MNN. Stainless steel         - File           wery with SLUEDE410E6-         - File           MNN. Stainless steel         - File           wery with SLUEDE410E6-         - File           MNN. Stainless steel         - File           wery with SLUEDE410E6-         - File           MNN. Stainless steel         - File           wery with SLUEDE410E6-         - File           MNN. Stainless steel         - File           wery with SLUEDE410E6-         - File           MNN. Stainless steel         - File                                                                                                    | All tors        | N63 (9)<br>N69 (12)<br>N70 (2)<br>N71 (3)<br>NBL (21)<br>NBP (2)<br>NGL (37)                                                  | tudioLine<br>eff<br>också söka<br>rumärke | filterpanelen<br>till vänster.<br>→ Filtrera sedan inom de<br>valda kategorin. |
| Klickal | +<br>Cavity type +<br>Business Value Class<br>+<br>Highlights +<br>Color +<br>Calor +<br>Calor +<br>Customer rating +<br>Descel filters                                                                                                    | th Added Steam, Over with<br>the Added Steam, Over with<br>the added Steam, Over with<br>the added Steam, Over with the added Steam, Over with<br>the added Steam, Over with the added Steam, Over with<br>the added Steam, Over with the added Steam, Over with the added Steam, Over with<br>the added Steam, Over with the added Steam, Over with the added Steam, Over | intere<br>proce | NNL (7) Klicka!<br>Highlights<br>activeClean (9) Klicka!<br>automatic programmes (5)<br>Child-proof Lock (15)<br>accClean (6) | 9 modeller<br>tillgängliga                |                                                                                |
|         | Bailton                                                                                                    | 2NO, Stainless steel                                                                                                    |                 | Fast Pre-heating function (15)                                                                                                |                                           |                                                                                |

BSH HOME APPLIANCES GROUP

#### Att söka på produkt eller funktion, t.ex. för ugnar

| 7        | × \                                                                                                    | (a)                                        |                                                                                                    |
|----------|----------------------------------------------------------------------------------------------------|--------------------------------------------|----------------------------------------------------------------------------------------------------|
| ← → G [[ | https://b2bportal.bsh-partner.com                                                                                    |                                            |                                                                                                    |
|          |                                                                                                    | 🖲 Welcome Lina Uhlén 🗸 BSH 🛛 🗸 Eng         | glish 🗸                                                                                                    |
| Products | Order Management Marketing Tools&Service Se                                                                          | arch S/B/S/                                | H/                                                                                                    |
| Home     |                                                                                                    | ③ 282881246 v                              | <b>ਸ਼</b>                                                                                                    |
|          | Oven<br>HB874GCB1S, Black                                                                                            |                                            | Functions Tada!                                                                                                    |
|          | Shorten your cooking time thanks to fast preheat and <u>activeClean®</u>                                             | 150<br>1<br>Sh                             | <ul> <li>Available</li> <li>Available</li> <li>Available</li> <li>If</li> <li>i det valda säljprogrammet<br/>med t.ex. activeClean</li> </ul> |
|          | Oven<br>HB874GCW1S, White<br>Shorten your cooking time thanks to fast preheat and activeClean®                       |                                            | Functions      Qee do <sup>SEK</sup> ●      Available      ✓      ✓      ✓      how met price                                                 |
|          | Oven<br>HB376GDB6S, Black<br>Shorten your cooking time thanks to fast preheat and activeClean®<br>with Home Connect. | And remote your oven from anywhere<br>17.5 | Functions<br>599.00 SEK ●<br>I Not in Stock                                                                                                   |

#### Att söka på en produkt när du känner till början på art. nr:

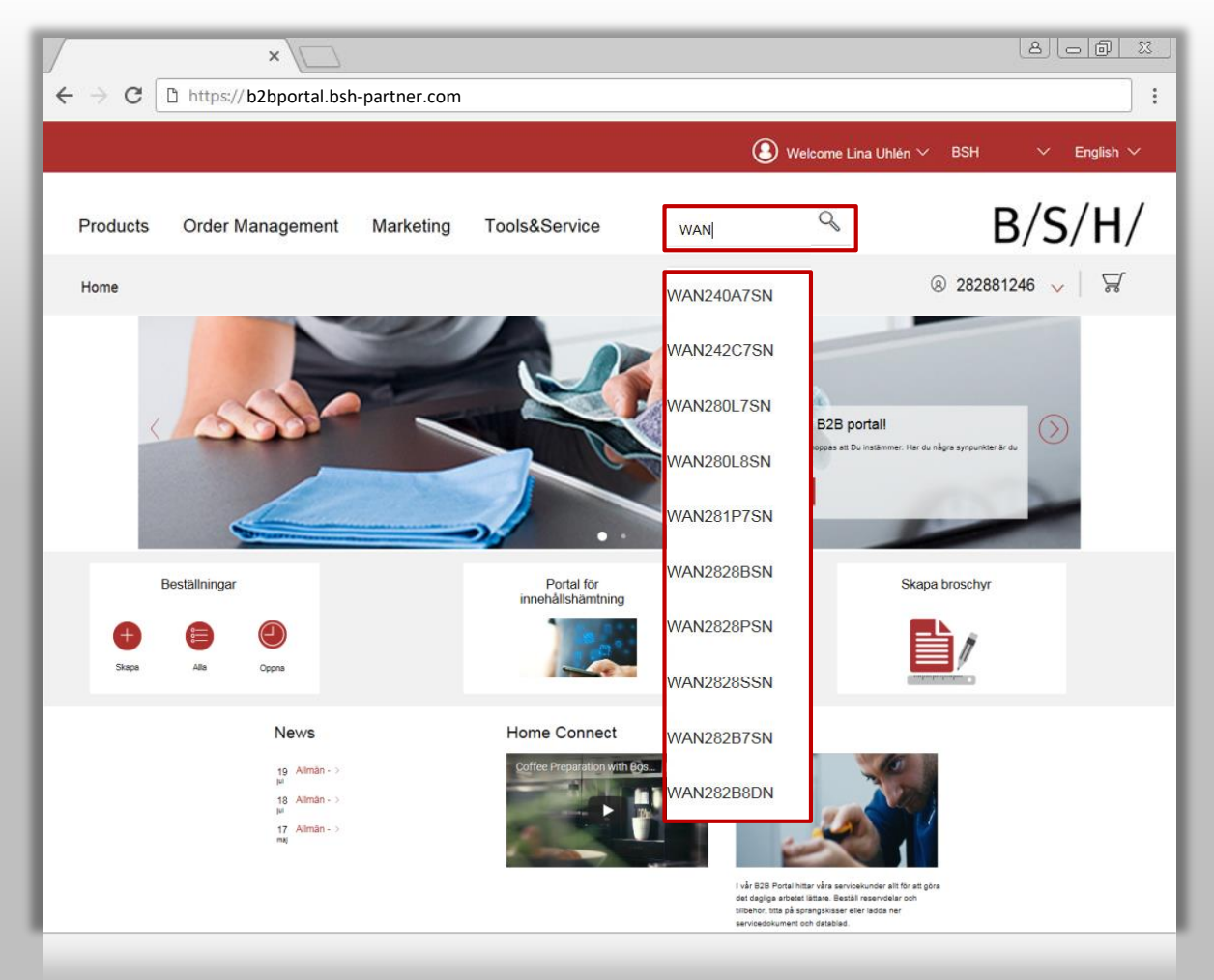

- → Med sökfältet är det enkelt att söka på en produkt; bara skriv in de första tecknen så får du se en pop up-lista på produkter att välja på.
- → Du kan byta ut de sista tecknen med stjärnor "\*" för att underlätta sökningen.

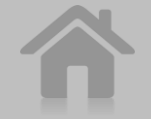

#### Att jämföra 2 produkter (endast 2 produkter i taget kan jämföras)

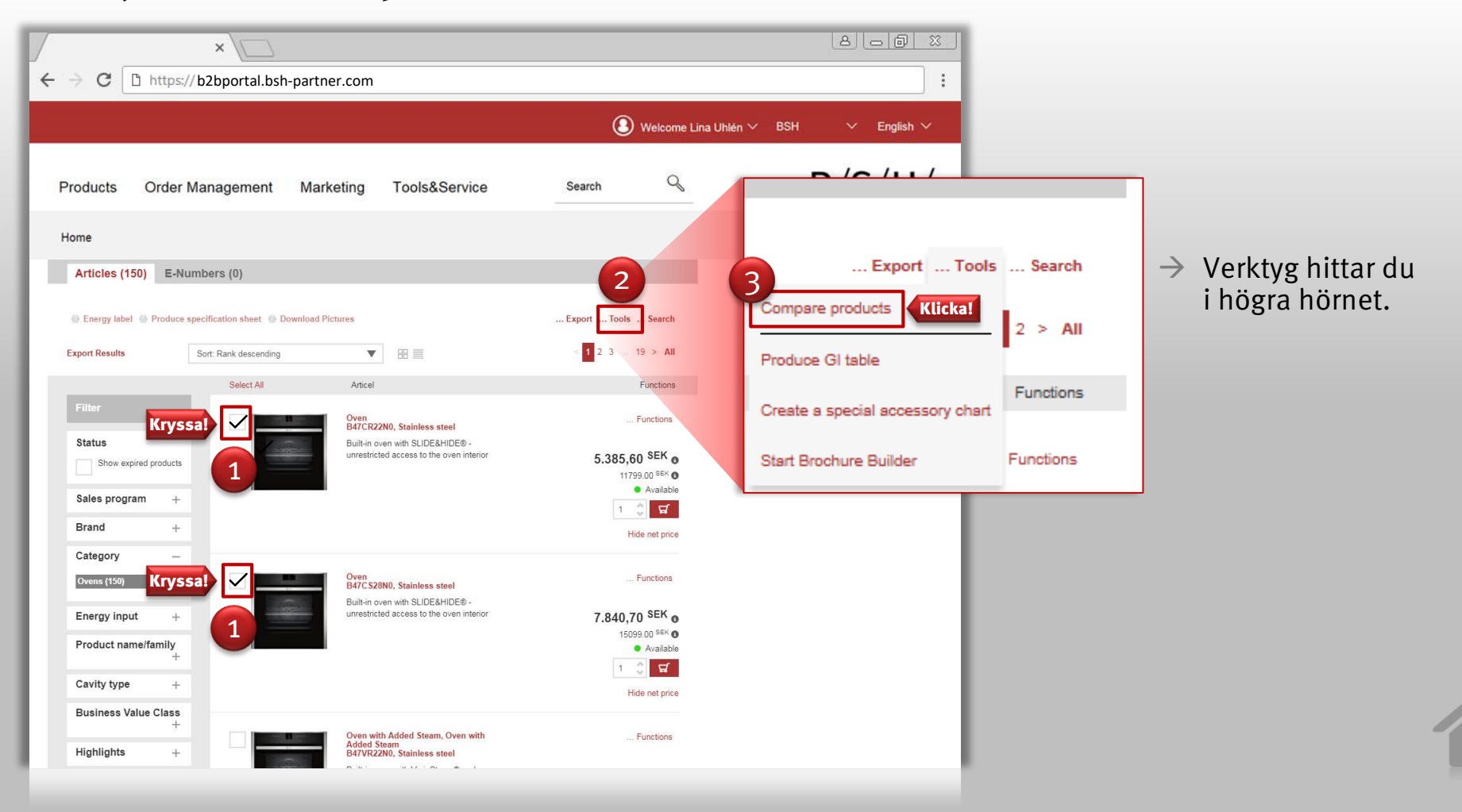

#### Att jämföra 2 produkter (jämförelseexempel)

| ×\                                                                                      |                                                                                                    |                          |                                   |                                          |
|-----------------------------------------------------------------------------------------|----------------------------------------------------------------------------------------------------|--------------------------|-----------------------------------|------------------------------------------|
| $\leftarrow \rightarrow \mathbf{C}$ [https://b2bportal.bs                               | h-partner.com                                                                                                    |                          | :                                 |                                          |
|                                                                                         |                                                                                                    |                          | ·                                 |                                          |
|                                                                                         |                                                                                                    | Welcome Lina Uhlén V BSH | $\checkmark$ English $\checkmark$ |                                          |
|                                                                                         |                                                                                                    |                          |                                   |                                          |
| Products Order Management                                                               | Marketing Tools&Service                                                                                                    | Search                   | 8/S/H/                            |                                          |
| Home                                                                                    |                                                                                                    | ® 2828812                | 246 🗸   🖼                         |                                          |
| Product comparison                                                                      |                                                                                                    |                          |                                   |                                          |
| Characteristic matches<br>Characteristic not available<br>Characteristic does not match |                                                                                                    |                          |                                   |                                          |
| Show differing characteristics only                                                     |                                                                                                    |                          |                                   | Klicka!                                  |
| Characteristic                                                                          | HB478GCW0S                                                                                                    | HB834GCB1S               |                                   |                                          |
| Product group                                                                           | Oven                                                                                                    | Oven                     |                                   | $\rightarrow$ Klicka for aff endast visa |
| Brand                                                                                   | Siemens                                                                                                    | Siemens                  |                                   |                                          |
| Product name/family                                                                     | built-in/under single oven                                                                                                    | built-in/under single o  | oven                              | särskiliande egenskaper                  |
| Product name / Commercial code                                                          | HB478GCW0S                                                                                                    | HB834GCB1S               |                                   | Surskiljunde egenskuper                  |
| Internal article number                                                                 | HB478GCW0S                                                                                                    | HB834GCB1S               |                                   |                                          |
| EAN code                                                                                | 4242003802441                                                                                                    | 4242003789728            |                                   |                                          |
| Main colour of product                                                                  | White                                                                                                    | Black                    |                                   |                                          |
| Colour.Material door                                                                    | White                                                                                                    | Black                    |                                   |                                          |
| Alternative colors available                                                            |                                                                                                    |                          |                                   |                                          |
| Built-in / Free-standing                                                                | Built-in                                                                                                    | Built-in                 |                                   |                                          |
| Type of control                                                                         | Electronic                                                                                                    | Electronic               |                                   |                                          |
| Type of control setting and signalling devices                                          | Knobs illuminated, On the controls, round                                                                                                    | Rotary knob, TFT         | r                                 |                                          |
| Are some hobs controls integrated?                                                      | <ul> <li>A second second sec<br/>second second second second second second second second second second second second second second second second second second second second second second second second second second second second second second second second second sec</li></ul> |                          |                                   |                                          |
| Automatic programme                                                                     | •                                                                                                    | -                        |                                   |                                          |
| Door Material                                                                           | Glass                                                                                                    | Glass                    |                                   |                                          |
| Energy input                                                                            | Electric                                                                                                    | Electric                 |                                   |                                          |
| Gas type                                                                                |                                                                                                    |                          |                                   |                                          |
| Alternative gas type                                                                    |                                                                                                    |                          |                                   |                                          |
| Gas connection                                                                          |                                                                                                    |                          |                                   |                                          |
| Gas connection rating (W)                                                               |                                                                                                    |                          |                                   |                                          |
| Electrical connection rating (W)                                                        | 3600                                                                                                    | 3600                     |                                   |                                          |
| Current (A)                                                                             | 18                                                                                                    | 16                       |                                   |                                          |
| Voltage (V)                                                                             | 220-240                                                                                                    | 220-240                  |                                   |                                          |
| Frequency (Hz)                                                                          | 50; 60                                                                                                    | 50; 60                   |                                   |                                          |
| Approval certificates                                                                   | CE, VDE                                                                                                    | CE, VDE                  |                                   |                                          |
| Length electrical supply cord (cm)                                                      | 120                                                                                                    | 120                      |                                   |                                          |

#### Flik Marknadsföring

| ← → C □ https://                                                                                         | 日回窓<br>:<br>Welcome Lina Uhlén ~ BSH ~ English ~                                                                                                    |                                                                         |
|----------------------------------------------------------------------------------------------------|----------------------------------------------------------------------------------------------------|-------------------------------------------------------------------------|
| Products Order Management Marketing Tools&Servi<br>Bosch > Siemens > Neff > Gaggenau > Service ><br>Home | ce <u>Search</u> <u>Search</u> <u>B/S/H/</u><br>→ News ><br>© 282881246 ↓ 5                                                                                                    | → Under huvudmenyn<br>Marknadsföring<br>finner du märkesspecifika sidor |
| Bosch. The automatic dosing system i-DOS C > too much detergent                                          | Self-dosing washing machines<br>with i-Dos<br>Bosch self-dosing washing machines provide the best washing results and<br>always the right dose. Comfortable, economical and easy! | med intressanta<br>marknadsnyheter.                                     |
| Best in test                                                                                             |                                                                                                    |                                                                         |

#### Flik Verktyg & Service

| ×                                                     |                     |                                          |                              |                   |
|-------------------------------------------------------|---------------------|------------------------------------------|------------------------------|-------------------|
| $\epsilon \rightarrow C$ <u>https://</u>              |                     |                                          | ③ Welcome Lina Uhlén ∨ 1     | BSH V English V   |
| Products Order Managem<br>Content Download Portal > M | ent Marketing Tools | &Service Search Niverse > Brochure Build | ler > Service Partner tool > | B/S/H/            |
| Home                                                  |                     |                                          | 8                            | 282881246 🗸   😾   |
| Media Overview                                        | VIB AssetId         | Add all                                  | < 1 4 5 6                    | ownloadbasket (0) |
| Results (17303)<br>MediaCategory —                    |                     |                                          |                              |                   |
| 3D Asset (1790)<br>Documents (160)                    | Q<br>AC200180       | AC200180 +                               | Q<br>AC200180 +              | Q<br>AC200190 +   |
| Movies / animation (174)                              | Download            | Download                                 | Download                     | Download          |
| Product Shots (17303)                                 |                     |                                          | A                            |                   |

### Huvudmenyn Verktyg & Service ger åtkomst till:

- → Portal för innehållshämtning (finns även som snabblänk på startsidan)
   → produktbilder osv.
- → netTrainment
   → Självbetjäningsportal för försäljning
- → Learning Universe
   → Självbetjäningsportal för servicepartners
- → Skapa broschyr (finns även som snabblänk på startsidan)
   → här kan du skapa produktblad
- $\rightarrow$  Verktyg för servicepartner
  - → Dokument för servicepartner
  - → OBS! Logga in med gamla Quickfinder användarnamn + lösenord

OBS! Menyn visas endast om det finns behörighet.

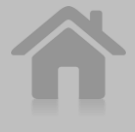

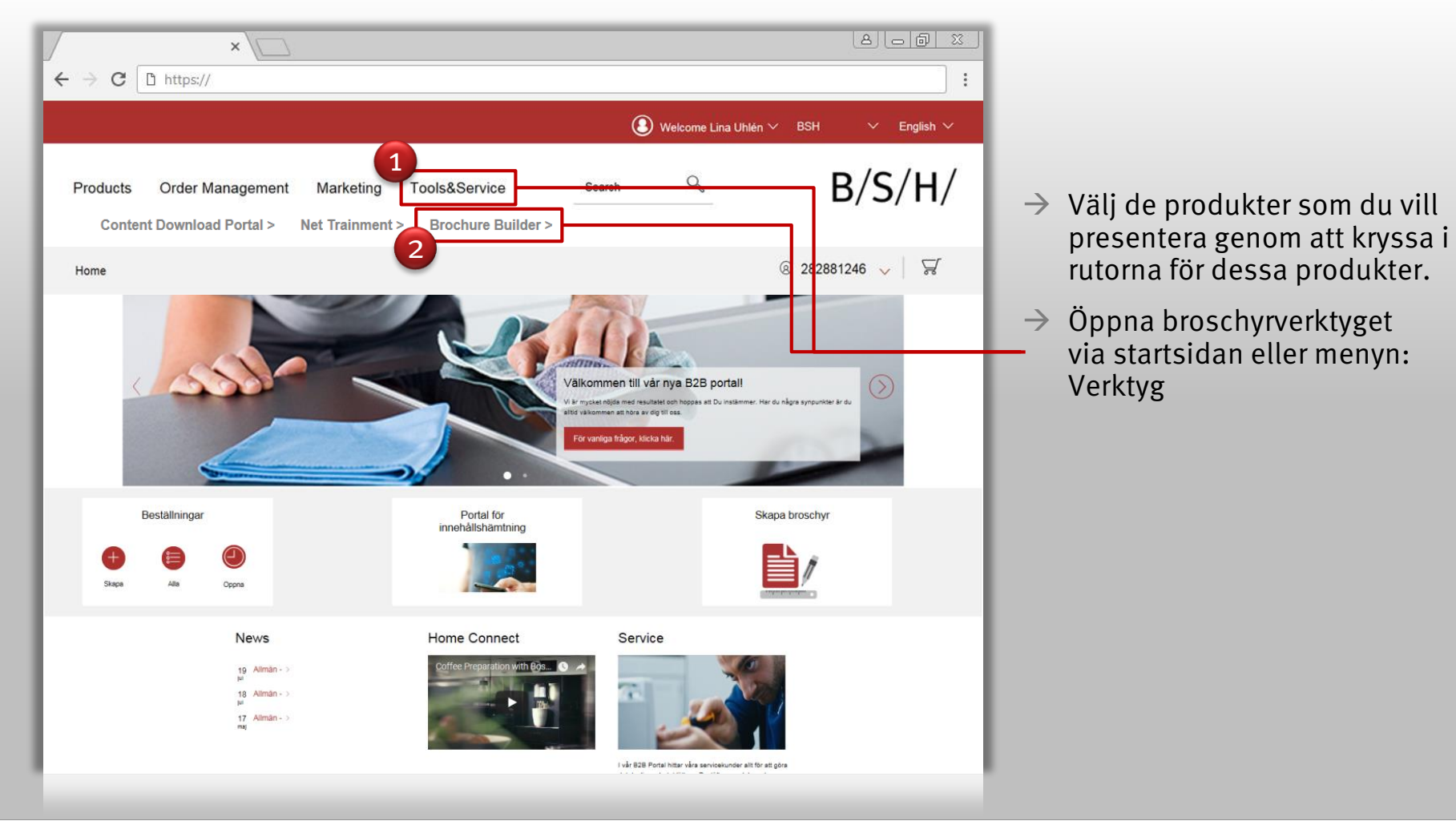

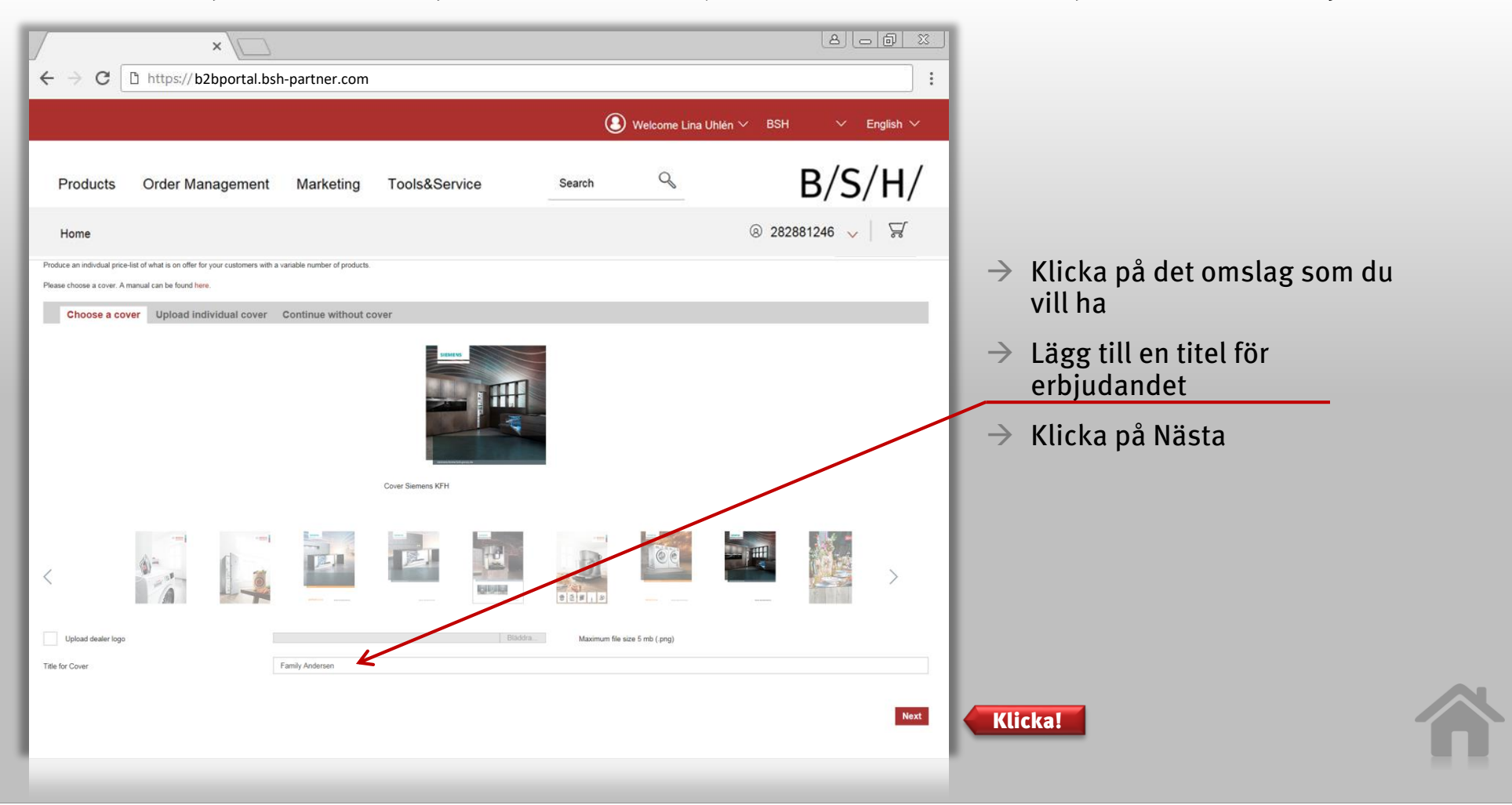

| ×\                                                                                                    | (a) (a) (a)                              |                                                                      |
|----------------------------------------------------------------------------------------------------|------------------------------------------|----------------------------------------------------------------------|
| ← → C □ https://b2bportal.bsh-partner.com                                                                          |                                          |                                                                      |
|                                                                                                    | 🕑 Welcome Lina Uhlén 🗸 BSH 🛛 🗸 English 🗸 |                                                                      |
| Products Order Management Marketing Tools&Service                                                                  | search S/H/                              |                                                                      |
| Home Back                                                                                                    | ③ 282881246 v                            | → Om du vill lägga till<br>en välkomstsida<br>med kontaktinformation |
| Brochure Builder<br>On this page you have the possibility to add a welcome page with contact info to your brochure |                                          | → Kryssa för rutan<br>"Visa välkomstsidan"                           |
| Add adress here:                                                                                                   |                                          | → Fyll i din information<br>på den här sidan                         |
| Add contact information:                                                                                           |                                          | → Du kan även ladda upp<br>din egen logotyp                          |
|                                                                                                    |                                          | ightarrow Klicka Nästa                                               |
| Leave a personal message:                                                                                          |                                          |                                                                      |
|                                                                                                    |                                          |                                                                      |

| /                                                                                             | ×                                                                |                    |                     |                         |                                  | 1                                                                    |
|-----------------------------------------------------------------------------------------------|------------------------------------------------------------------|--------------------|---------------------|-------------------------|----------------------------------|----------------------------------------------------------------------|
| $\leftarrow$ $\rightarrow$ C D https:/                                                        | //b2bportal.bsh-partner                                          | r.com              |                     |                         |                                  |                                                                      |
|                                                                                               |                                                                  |                    | () v                | Velcome Lina Uhlén      | $\vee$ BSH $\vee$ English $\vee$ |                                                                      |
| Products Order                                                                                | Management Marke                                                 | ting Tools&Service | Search              | Q                       | B/S/H/                           |                                                                      |
| Home                                                                                          |                                                                  |                    |                     |                         | ⑧ 282881246 ↓ ↓ ↓                | → För att lägga till egna priser,<br>skriv bara in de priser du vill |
| Back<br>Brochure Builder                                                                      |                                                                  |                    |                     |                         |                                  | visa för de olika produkterna                                        |
| The items of equipment are simply entered in                                                  | n sequence in the field equipment type.                          |                    |                     |                         |                                  | & valuta                                                             |
| If you want to display a price next to the equip<br>Data and image will be complemented autom | pment enter price in field Price 1 second price in<br>natically. | held Price 2.      |                     |                         |                                  | $\rightarrow$ Klicka Nästa                                           |
| Equipment types                                                                               | Prices 1                                                         | Prices 2           | Product subheadings | Additional product info | Page info                        |                                                                      |
| LC91KWW60S                                                                                    | Rec, retail price: 2 710                                         |                    |                     | Home connect!           |                                  |                                                                      |
|                                                                                               |                                                                  |                    |                     |                         |                                  |                                                                      |
|                                                                                               | Drise hope 1                                                     | Drine ture 2       | Currentu            |                         |                                  |                                                                      |
|                                                                                               |                                                                  | Frice type 2       | € ▼                 |                         |                                  |                                                                      |
| Footnote                                                                                      | This offer is valid until June 2018                              |                    | *                   | •                       | ×                                |                                                                      |
|                                                                                               |                                                                  |                    |                     |                         | Next                             | Klicka                                                               |
|                                                                                               |                                                                  |                    |                     |                         |                                  |                                                                      |
|                                                                                               |                                                                  |                    |                     |                         |                                  |                                                                      |
|                                                                                               |                                                                  |                    |                     |                         |                                  |                                                                      |
|                                                                                               |                                                                  |                    |                     |                         |                                  |                                                                      |
|                                                                                               |                                                                  |                    |                     |                         |                                  |                                                                      |
|                                                                                               |                                                                  |                    |                     |                         |                                  |                                                                      |
|                                                                                               |                                                                  |                    |                     |                         |                                  |                                                                      |
|                                                                                               |                                                                  |                    |                     |                         |                                  |                                                                      |

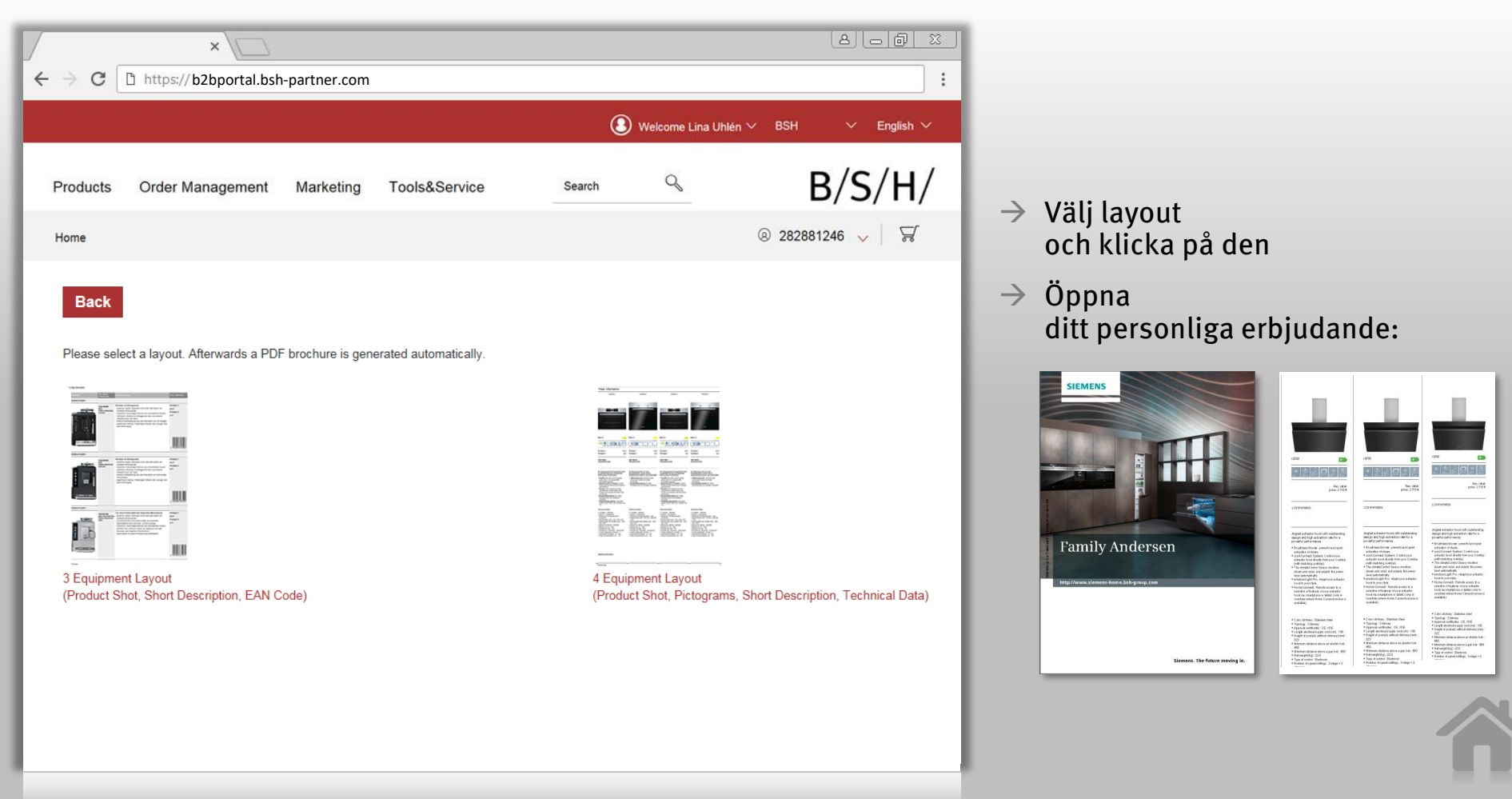

#### BSH HOME APPLIANCES GROUP

### BSH B<sub>2</sub>B-portal / FAQ

- Ändra lösenord 1.
- Att logga ut 2.
- Tillbaka till startsidan 3.
- Vad betyder funktionen "ladda upp excel"? 4.
- Var ser jag status för min order? 5.
- Kan jag ladda ner mina räkningar? 6.

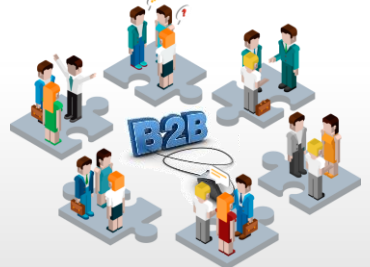

B/S/H/

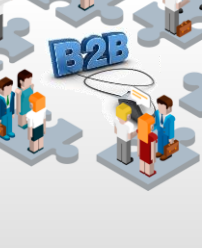

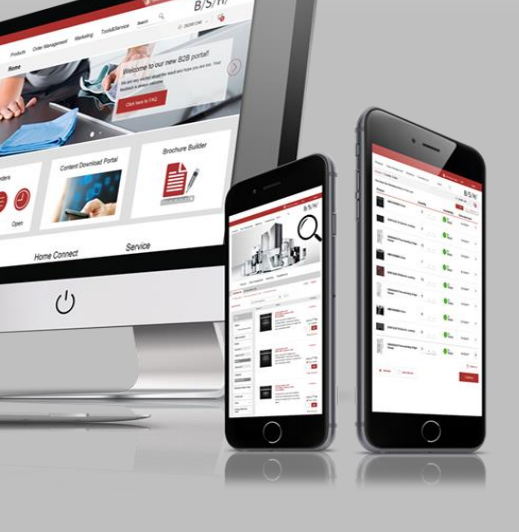

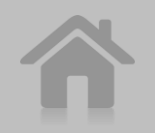

#### BSH B2B -portal / FAQ 1.- Ändra lösenord

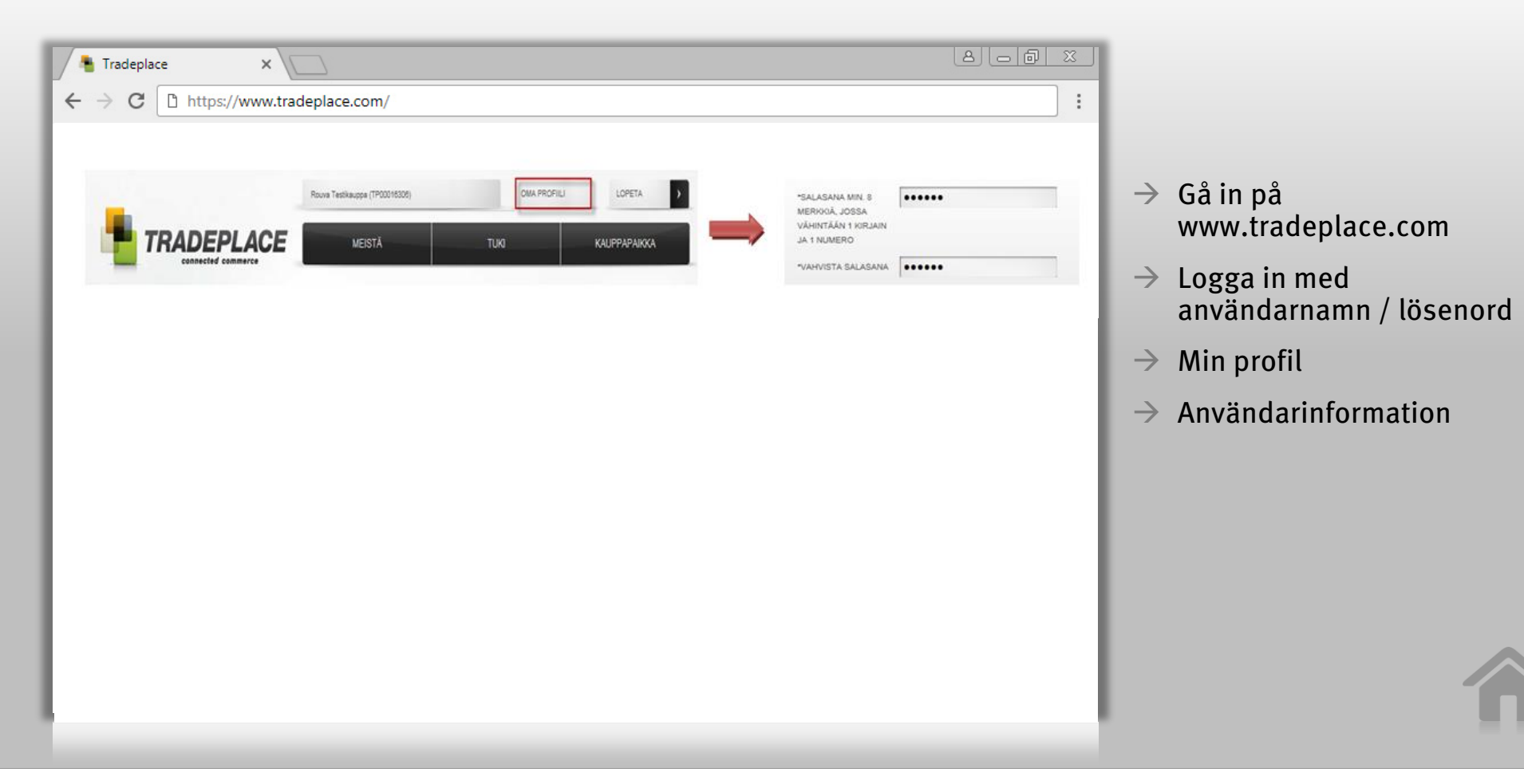

#### BSH B2B -portal / FAQ 2.- Att logga ut

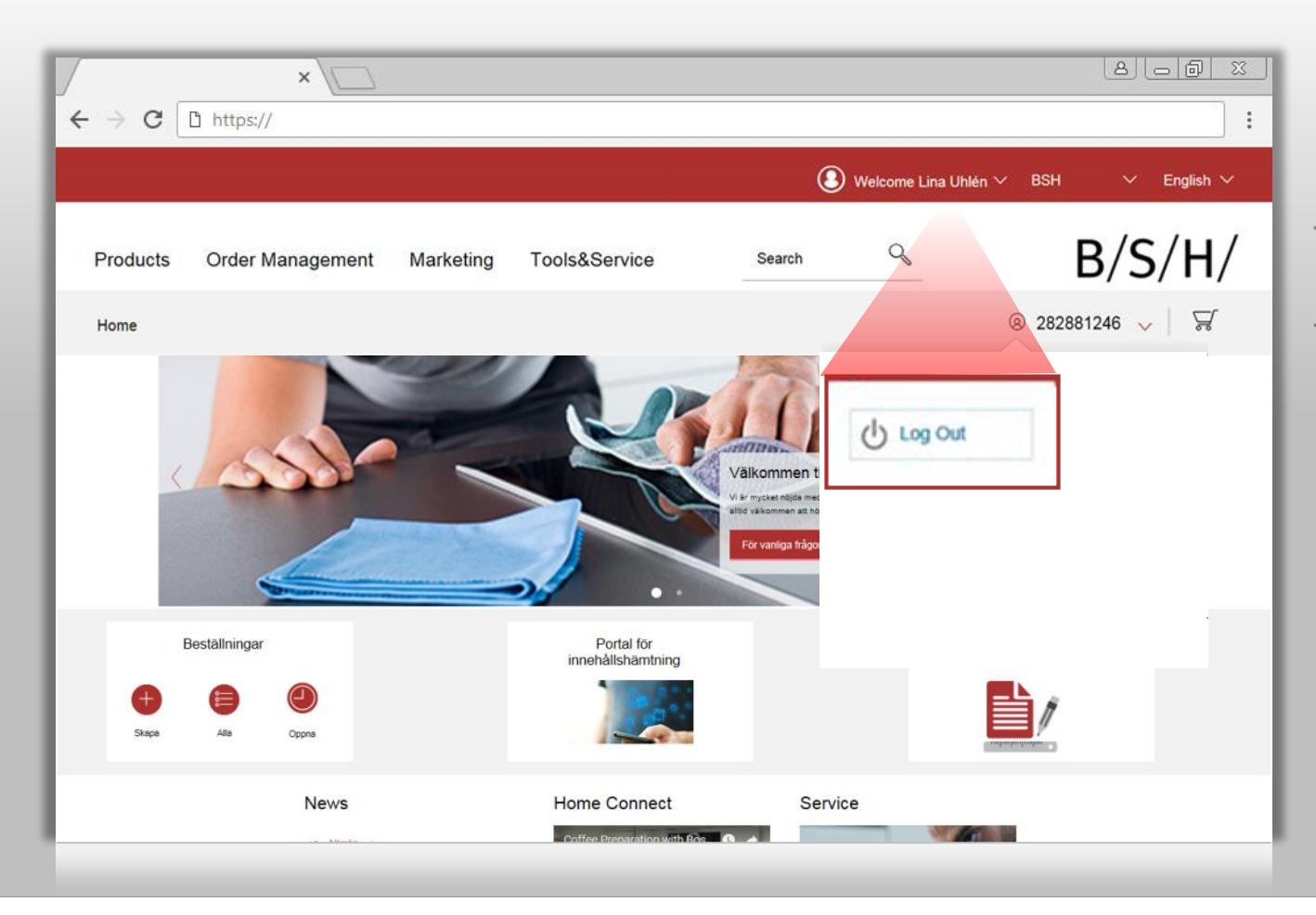

- → Från menyn med kundens namn.
- → Av säkerhetsskäl loggas du ut automatiskt från portalen efter 2 timmar.

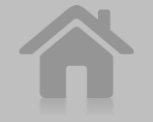

#### BSH B2B -portal / FAQ 3.- Tillbaka till startsidan

| ×                                                                                        |                           |                                 |                                               |                | 800 %                                                            |
|------------------------------------------------------------------------------------------|---------------------------|---------------------------------|-----------------------------------------------|----------------|------------------------------------------------------------------|
| $\leftrightarrow$ $\rightarrow$ C 🖸 https://                                             |                           |                                 |                                               |                | :                                                                |
|                                                                                          |                           |                                 | 8                                             | Welcome Lina U | hlén $\vee$ BSH $\vee$ English $\vee$                            |
| Products Order Manage                                                                    | ment Marketing            | Tools&Service                   | Search                                        | Q              | B/S/H/                                                           |
| Home                                                                                     |                           |                                 |                                               |                | ⑧ 282881246 🗸 │ 🛒                                                |
| Articles (150) E-N                                                                       | umbers (0)                |                                 |                                               |                |                                                                  |
| 🖶 Energy label 💮 Produce                                                                 | specification sheet   🖶 D | ownload Pictures                |                                               |                | Export Tools Search                                              |
| Export Results                                                                           | Sort: Rank descending     | ▼                               |                                               |                | < 1 2 3 19 > All                                                 |
|                                                                                          | Select All                | Articel                         |                                               |                | Functions                                                        |
| Filter                                                                                   |                           | Oven<br>B47CR22N0               | , Stainless steel                             |                | Functions                                                        |
| Status         Show expired products         Sales program       +         Brand       + |                           | Built-in oven<br>unrestricted a | with SLIDE&HIDE® -<br>access to the oven inte | rior           | 5.385,60 SEK<br>11799.00 SEK<br>Available<br>1<br>Hide not price |

 → Beroende på vilken undermeny du är på, klicka på antingen "Hem" eller "B/S/H/"

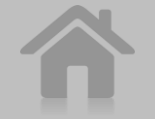

BSH HOME APPLIANCES GROUP

### BSH B2B -portal / FAQ

4.- Vad betyder funktionen "Ladda upp Excel" när order skapas?

| ← → C □ https://                                  |                  |                                                                           |                                                                                                    |             |                |                   | 866                      |                                                |
|---------------------------------------------------|------------------|---------------------------------------------------------------------------|----------------------------------------------------------------------------------------------------|-------------|----------------|-------------------|--------------------------|------------------------------------------------|
|                                                   |                  |                                                                           | ۵ ب                                                                                                    | Velcome Lir | na Uhlén 🔨     | BSH               | ∨ Engl                   | ish 🗸                                          |
| Products Order Management                         | Marketing Tools& | Service                                                                   | Search                                                                                                    | Q           |                | В                 | /S/H                     | H/                                             |
| Home > Create Order                               |                  |                                                                           |                                                                                                    |             |                |                   |                          | v   5                                          |
| Product Qty<br>Product Qty                        | Your Reference   |                                                                           | + Add                                                                                                    | ٤           | Upload Excel   |                   |                          |                                                |
| You have the following items in Your cart Picture | Quantity         |                                                                           | (ч →) ∓                                                                                                    | 1           | orderte        | st - Microsoft Ex | cel                      |                                                |
| wab24166sn Washing machine                        | 1 ~ ~            | Home<br>Paste J<br>Clipboa                                                | Insert Page Layout Formulas<br>$10 - A^{*} A^{*} = 1$<br>$I = I - O - A^{*} = 1$<br>Font $5$                                                                                                    | Data Review | v View Add-Ins | General           | Conditiona<br>Formatting | I Format as Cell<br>• Table • Styles<br>Styles |
| te501201rw Fully automatic coffee machine         | 1                | J13<br>A<br>wab24166sn<br>2 test1<br>3 pdh1151<br>4 te501201rw<br>5 test2 | B         C         D           1         line 1 info         1         line 2 info           1         line 3 info         1         line 4 info           2         line 4 info         2         line 5 info | E           | F G            | H                 | I J                      | K                                              |
|                                                   |                  |                                                                           |                                                                                                    |             |                |                   |                          |                                                |
|                                                   |                  |                                                                           |                                                                                                    |             |                |                   |                          | _                                              |

 Du kan ladda upp önskade produkter, artiklar och radinfo till varukorgen som CSV- eller TXT-filer.

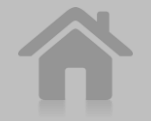

### BSH B2B -portal / FAQ

5.- Beställa produkter: Var ser jag status för min order?

| × 🗀                                                                         |                                           |                 | 8668<br>8                    |
|-----------------------------------------------------------------------------|-------------------------------------------|-----------------|------------------------------|
| ← → C D https://                                                            |                                           |                 | <b>!</b>                     |
|                                                                             |                                           | () Welcome I    | Lina Uhlén ∨ BSH ∨ English ∨ |
| Products Order Management Marketing<br>Create Order > Order History > Sales | Tools&Service<br>availability >           | Search 9        | B/S/H/                       |
| Home > Order History                                                        |                                           |                 | ® 282881246 🗸   😾            |
| Search ORDER NUMBER CREATED PREF. DELIVERY DATE                             | Crder Detail: 1424220191                  | a)<br>Jorice    | Change Search Excel          |
| 1424220191 22.03.2017 23.03.2017<br>82995-2030-2017                         | Delivery Note No. Creation Date           | e Tracking info | Shipping address             |
| 1                                                                           | Material                                  | Quantity        | Conf.Dei.Date                |
|                                                                             | GS36DPI20<br>Frys, easy clean, 187 cm, A+ | 1               | 28.03.2017                   |
| Material                                                                    |                                           |                 |                              |

- Via Orderhantering, Beställningshistorik: trafikljuset för tillgänglighet visar generell status för den önskade ordern. Ordern innehåller informationsikoner och uppskattat leveransdatum för varje orderrad.
- → Så snart varorna har skickats från vårt lager och transportören fastställt datum/tid för leverans kan du klicka på ikonen "Följesedel" för att se ungefärligt datum och tid för leverans.

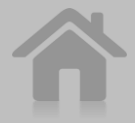

### BSH B2B -portal / FAQ

6.- Kan jag ladda ner mina räkningar?

|          | ×             |                                          |                                     |                            | لع                                                    |                                                                                             |
|----------|---------------|------------------------------------------|-------------------------------------|----------------------------|-------------------------------------------------------|---------------------------------------------------------------------------------------------|
| ← → C    | 🖞 https://    |                                          |                                     |                            |                                                       | :                                                                                           |
|          |               |                                          |                                     | () Welcome                 | Lina Uhlén 🗸 🛛 BSH                                    | ∽ English ∽                                                                                 |
| Products | Order Managem | ent Marketing                            | Tools&Service                       | Search Q                   | В/                                                    | S/H/                                                                                        |
| Home     |               |                                          |                                     |                            | 8 282881246                                           | ✓   \\<br>\<br>\<br>\<br>\<br>\<br>\<br>\<br>\<br>\<br>\<br>\<br>\<br>\<br>\<br>\<br>\<br>\ |
| Search   | Q             |                                          |                                     |                            | Change Search                                         | Excel                                                                                       |
|          |               | Order Detail: 142422                     | 0191<br>te Invoice                  |                            |                                                       | _                                                                                           |
|          |               | Invoice number Billi<br>3002051757 27.0  | ing Date Total<br>03.2017 14.374,00 | Invoice address            |                                                       | - 8                                                                                         |
|          |               | Material                                 | Quantity                            | linit Pri                  | re -                                                  | - 8                                                                                         |
|          |               | GS36DPI20<br>Frys, easy clean, 187 cm, A | + 1                                 | 11.499                     | ,18                                                   |                                                                                             |
|          |               |                                          |                                     | Total Net.<br>VAT<br>Total | 11.499,18 SEK<br>2.874,82 SEK<br><b>14.374,00 SEK</b> | - 1                                                                                         |

 Inte ännu. För ögonblicket visas endast fakturainformation i portalen.

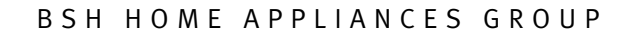